2-655-047-11 (1)

# **SONY**

# **Trinitron Color TV**

### **Operating Instructions**

GB

RU

• Before operating the unit, please read this manual thoroughly and retain it for future reference.

### Инструкция по эксплуатации.

 Перед работой с устройством внимательно прочтайте инструкцию и сохраните её для дальнейшего использования.

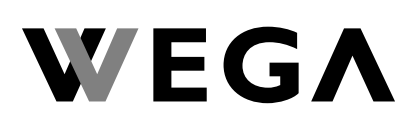

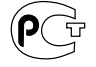

© 2005 Sony Corporation

# WARNING

- Dangerously high voltages are present inside the TV.
- TV operating voltage: 220 240 V AC.
- Do not plug in the power cord until you have completed making all other connections; otherwise a minimum leakage current might flow through the antenna and other terminals to ground.
- To avoid battery leakage and damage to the remote, remove the batteries from the remote if you are not going to use it for several days. If any liquid leaks from the batteries and touches your skin, immediately wash it away with water.

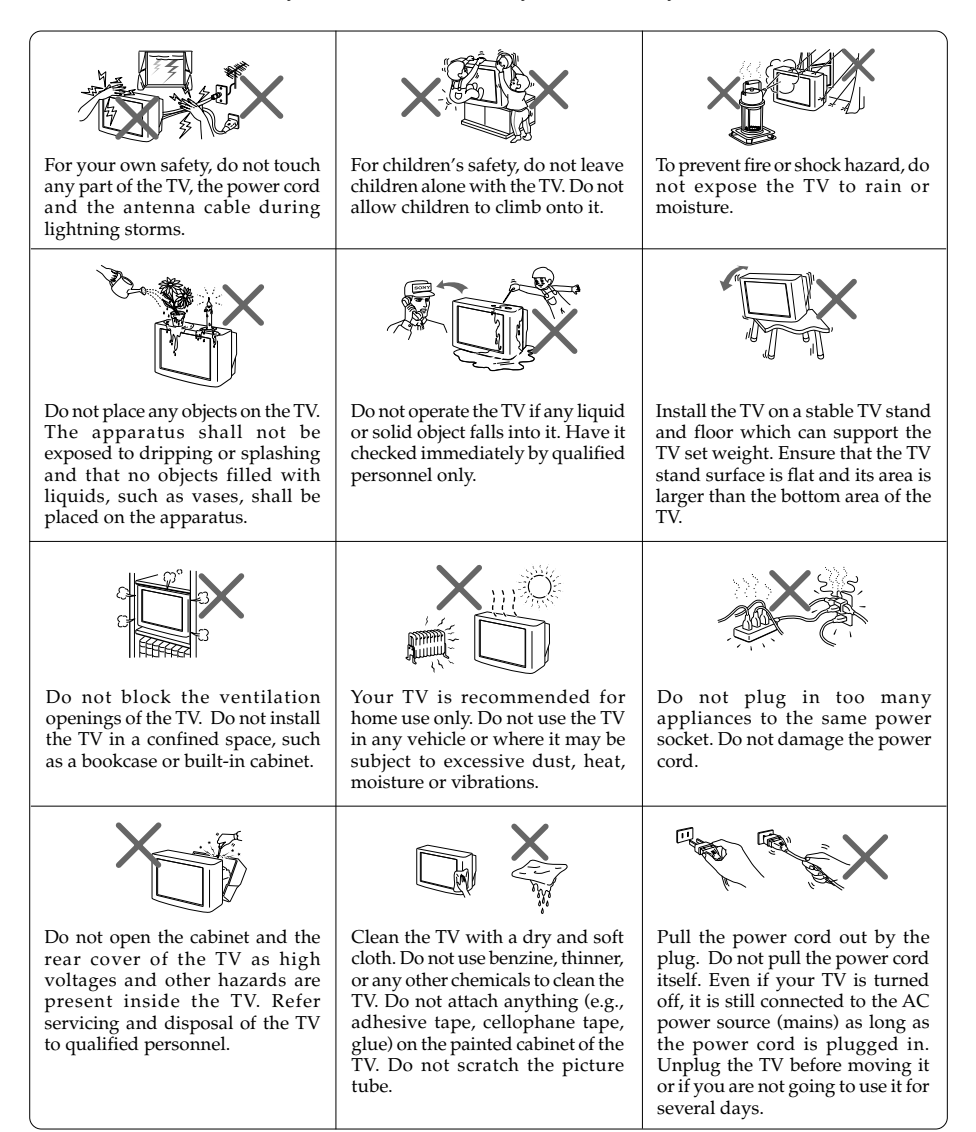

# **Table of Contents**

### Installation

| Securing the TV    | 4 |
|--------------------|---|
| Getting Started    | 5 |
| Setting up your TV |   |
| ("Initial Setup")  | 6 |

### **Overview of Controls**

| TV front and rear panels     | 8 |
|------------------------------|---|
| Using the remote control and |   |
| basic functions              | 9 |

### **Advanced Operations**

| Selecting the picture and sound |   |
|---------------------------------|---|
| modes                           | 1 |
| Listening to the FM Radio1      | 2 |
| Enjoying stereo or bilingual    |   |
| programs1                       | 3 |
| Viewing Teletext 1              | 4 |

### Menu Adjustment

| Introducing the WEGA GATE      |    |
|--------------------------------|----|
| navigator                      | 15 |
| "Settings" Adjustment          | 16 |
| Changing the "Picture" setting | 17 |
| Changing the "Sound" setting   | 18 |
| Changing the "Channel Setup"   |    |
| setting                        | 19 |
| Changing the "Setup" setting   | 21 |
|                                |    |

### **Additional Information**

| Connecting optional components | 22 |
|--------------------------------|----|
| Troubleshooting                | 24 |
| Specifications                 | 26 |

Made in Malaysia.

Sony Corporation 6-7-35 Kitashinagawa, Shinagawa-ku, Tokyo, 141-0001 Japan. GB

# Securing the TV

To prevent the TV from falling, use the supplied screws, clamps and band to secure the TV.

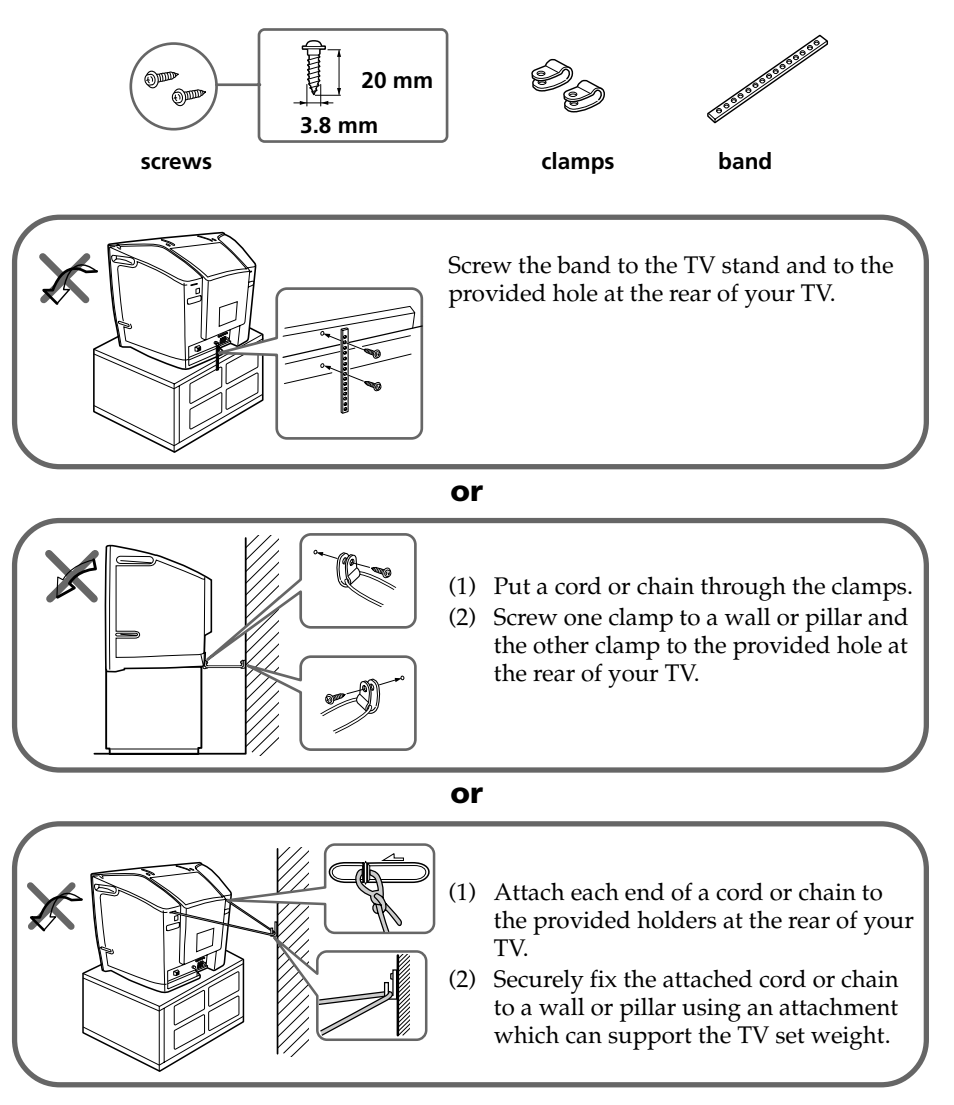

#### Note

• Use only the supplied screws. Use of other screws may damage the TV.

# Getting Started

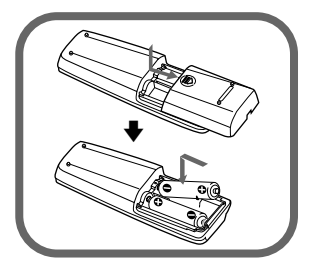

### Step 1

Insert the batteries (supplied) into the remote. Note

• Do not use old or different types of batteries together.

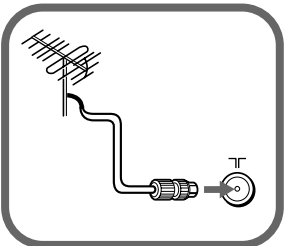

### Step 2

Connect the antenna cable (not supplied) to  $\exists \Gamma$  (antenna input) at the rear of the TV.

### Tips

- Your TV can receive both TV and FM radio signal from the appropriate connections through the  $\exists \Gamma$  (antenna input) terminal (see page 22).
- You can also connect your TV to other optional components (see page 22).

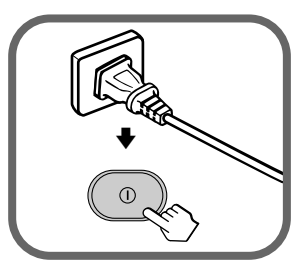

### Step 3

Plug in the power cord, then press  ${\rm I}{\rm I}$  on the TV to turn it on.

#### Note

 The (<sup>1</sup>) (standby) indicator flashes green for a few seconds when turning on the TV. This does not indicate a malfunction.

| Начальна  | я настройка  |                 |
|-----------|--------------|-----------------|
| Язык:     |              | English         |
|           |              | Русский         |
|           |              |                 |
| Выбор 🖗 🕮 | Подтвержа, 🕀 | OKOHN (WEGA GAT |

### Step 4

Set up the TV by following the instructions of the "Начальная настройка" ("Initial Setup") menu (see page 6).

# Setting up your TV ("Initial Setup")

When you turn on your TV for the first time, the "Initial Setup" menu will appear. You may change the menu language, preset the TV channels automatically, sort or edit the channels and adjust the picture position using the buttons on the remote control or TV front panel.

| <b>1</b> Pi<br>la  | ress ♠ or ♥ to select the desired menu<br>nguage, then press ⊕.                                                                                                    | Initial Setup<br>Language: English<br>Русский                                                |
|--------------------|----------------------------------------------------------------------------------------------------|----------------------------------------------------------------------------------------------|
| T                  | ne selected menu language appears.                                                                                                    |                                                                                              |
|                    |                                                                                                    | Select 🛪 Confirm 🕀 End(WEGLGATE)                                                             |
| 2 Pi               | ress ♠ or ♥ to select "Yes", then press ↔<br>preset the channels automatically.                                                                                                 | Initial Setup<br>First please connect                                                        |
| T<br>P             | ne screen will indicate automatic<br>resetting is in progress.                                                                                                    | cable/ antenna<br>Start Auto Program now?<br>Yes<br>No                                       |
| A<br>aı<br>m<br>To | fter all available channels have been tuned<br>nd stored, the "Program Sorting/Edit"<br>enu appears automatically on the screen.<br>9 skip automatic channel presetting, select | Select ∰ Contine⊞ End(19934497)<br>Auto Program<br>Program: 01<br>TV System: Auto<br>VHF Low |
| "]                 | No", then press 🔄.                                                                                                    | End(NEGA GATE)                                                                               |
| If<br>co<br>T      | the message "No channel found. Please<br>onnect cable/antenna" appears, check your<br>V connections, then press 순.                                                              |                                                                                              |
| 3 TI               | ne "Program Sorting/Edit" menu enables<br>ou to sort and edit the channels.                                                                                                    |                                                                                              |
| a)                 | If you wish to keep the channels in the current condition, press WEGA GATE to exit.                                                                                             | Program Sorting/Edit<br>PROG Label Skip                                                      |
| b)                 | Press ◆ or ◆ to select the program<br>number with the channel you wish to<br>change. The selected channel will appear<br>on the screen.                                         | 02 Off -<br>03 Off -<br>904 Off -<br>Sorting:99 Edit:⊕<br>Select∰9 19 Continn⊕ Exit@33200    |
| c)                 | If you wish to store the channels in a different order:                                                                                                    | Program Sorting/Edit<br>PROG Label Skip                                                      |
|                    | 1) Press $\Rightarrow$ to enter sorting mode.                                                                                                    | 02 Off<br>03 • 01 Off                                                                        |
|                    | <ol> <li>Press ◆ or ◆ to select the new program<br/>number position for your selected channel,<br/>then press ◆.</li> </ol>                                                     | W04         Off           Sorting mode                                                       |

d) If you wish to edit the channels, press ↔ to change to edit mode. Press → until the mode that you wish to edit is highlighted: Label, Skip, (block symbol). Then press ↔ .
1) To label, press ◆ or ◆ to select the alphanumeric characters for the label. Then press ↔.
2) To skip the program number, press ◆ or ◆ to

select "On". Then press ↔. You can skip this program number when using PROG +/-.

- e) Repeat step b) to d) if you wish to change other channels.

Press WEGA GATE to go to the next menu.

4 Press ← or → to adjust the bars on the top and bottom of the menu if they are slanted, then press ⊕.

"Picture V-Position" menu appears.

5 If the upper and lower bars are not equally positioned to the top and bottom of the screen, press ♠ or ♥ to adjust them, then press [♣].

If no adjustment is necessary, then press 🐳.

6 To prevent this "Initial Setup" menu from appearing again when you turn on the TV by pressing ①, press ↑ or ↓ to select "No", then press ↔.

To allow this menu to appear again, select "Yes", then press ↔.

#### Тір

• You can immediately go to the end of the "Initial Setup" menu by pressing WEGA GATE.

| Program Sorting/Edit |      |         |   |                  |
|----------------------|------|---------|---|------------------|
| PROG                 | Labe | Skip    | â |                  |
| ①1                   |      | Off :   | - |                  |
| 02                   |      | Off     | - |                  |
| 03                   |      | Off     | - |                  |
| <b>₩</b> 04          |      | Off     | - |                  |
| Edit m               | ode  |         |   |                  |
| Select               | ##   | Confirm |   | Exit (NEGA GATE) |
|                      |      |         |   |                  |

| Progra      | m Sort  | ing/Ed   | it |                 |
|-------------|---------|----------|----|-----------------|
| PROG        | Label   | Skip     | â  |                 |
| <b>⊕</b> 01 |         | Off      | -  | :               |
| 02          |         | Off      | -  |                 |
| 03          |         | Off      | -  |                 |
| ₩04         |         | Off      | -  |                 |
| Edit m      | ode     |          |    |                 |
| Select      | <b></b> | Confirm( | Ð  | Exit(NEGA GATE) |

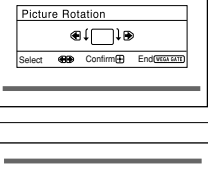

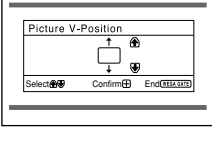

| Initial Setup                |  |
|------------------------------|--|
| Display this menu next time? |  |
| Yes<br>No                    |  |
| Select                       |  |

# TV front and rear panels

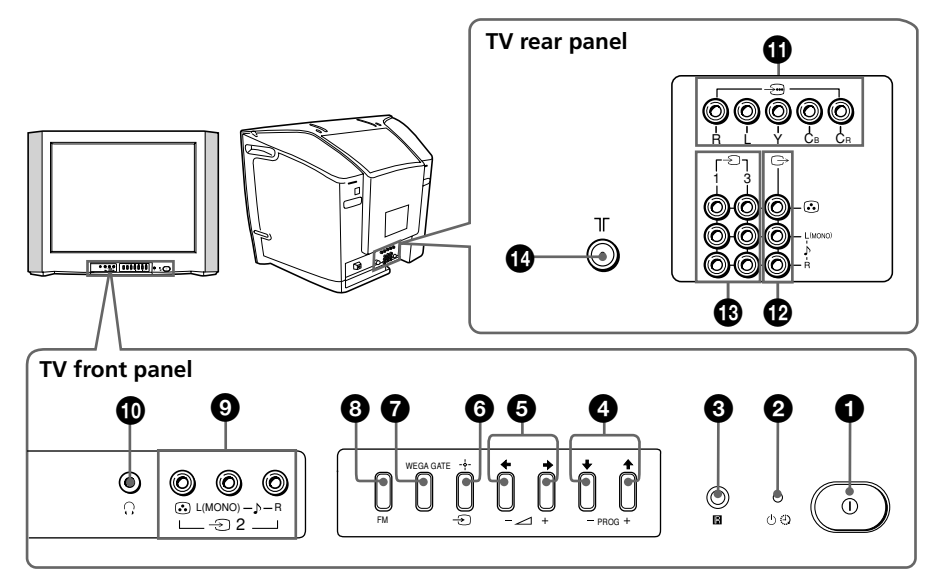

| Button/Terminal                                        | Function                          | Page |
|--------------------------------------------------------|-----------------------------------|------|
| 00                                                     | Turn off or turn on the TV.       | 5    |
| 2 U                                                    | Standby indicator.                | 5    |
| 2 🕀                                                    | Wake Up indicator.                | 10   |
| 8 R                                                    | Remote control sensor.            | -    |
| PROG +/-                                               | Select program number.            | -    |
| 5 ⊿ +/-                                                | Adjust volume.                    | -    |
| 6 <del>-</del> Э                                       | Select TV or video input.         | 22   |
| WEGA GATE menu operati                                 | ons                               |      |
| <b>4</b> , <b>5 +</b> , <b>+</b> , <b>+</b> , <b>+</b> | Select and adjust items.          | 15   |
| <b>6</b> -∳-                                           | Confirm selected items.           | 15   |
| 🕑 WEGA GATE                                            | Display or cancel WEGA GATE menu. | 15   |
| 8 FM                                                   | Listen to FM Radio.               | 12   |
| <b>9</b> - D2                                          | Video input terminal 2.           | 22   |
| <b>0</b> 0                                             | Headphone jack.                   | -    |
| <b>Û</b> →                                             | Component video input terminal.   | 23   |
| 12 ⊖                                                   | Monitor output terminal.          | 23   |
| ₿ -Ð1,-Ð3                                              | Video input terminal 1, 3.        | 22   |
|                                                        | Antenna input terminal.           | 22   |

# Using the remote control and basic functions

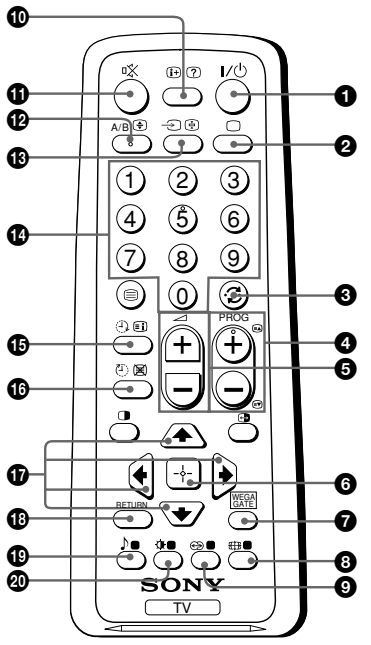

| Button       | Description                                                                                 | Page |
|--------------|---------------------------------------------------------------------------------------------|------|
| <b>1</b> I/U | Turn off temporarily or turn on the TV.                                                     | -    |
| 2 🗆          | Display the TV program.                                                                     | -    |
| <b>3</b>     | Jump to last program number that has been watched for at least five seconds.                | -    |
| PROG +/-     | Select program number.                                                                      | -    |
| ❺ ⊿+/-       | Adjust volume.                                                                              | -    |
| 8 #          | Change the picture size:<br>"On" (16:9 wide mode), "Off".                                   | -    |
| •            | Select surround mode options.                                                               | 18   |
|              | Display on-screen information.                                                              | -    |
|              | Mute the sound.                                                                             | -    |
| € €          | Select TV or video input.                                                                   | 22   |
| <b>1</b> 0−9 | Input numbers. For program numbers 10 and above, enter the second digit within two seconds. | -    |
| 0 )          | Select sound mode options with a 5-Band<br>Graphic Equalizer display.                       | 11   |
| 20 🔆         | Select picture mode options.                                                                | 11   |

### continue

### continued

| Button                                                                                   | Description                                                                                                    | Page |  |
|------------------------------------------------------------------------------------------|----------------------------------------------------------------------------------------------------|------|--|
| WEGA GATE menu operati                                                                   | WEGA GATE menu operations                                                                                                    |      |  |
| 6                                                                                        | Confirm selected items.                                                                                                    | 15   |  |
| WEGA GATE                                                                                | Display or cancel the WEGA GATE menu.                                                                                                    |      |  |
| <b>①</b> +,+,+,→                                                                         | Select and adjust items.                                                                                                    |      |  |
| RETURN                                                                                   | Return to the previous level.                                                                                                    |      |  |
| Timer operations                                                                         | •                                                                                                    |      |  |
| ❶ ④<br>(Wake up timer)                                                                   | Set TV to turn on automatically according to the desired period of time (max. of 12 hours).                                                                                                    | -    |  |
|                                                                                          | The ① indicator on TV lights up amber once<br>you set the wake up timer.<br>If no buttons or controls are pressed for more than<br>one hour after the TV is turned on using the<br>wake up timer, the TV automatically goes into<br>standby mode. |      |  |
| ن الله الله (Sleep timer)                                                                | Set TV to turn off automatically according to the desired period of time (max. of one hour and 30 min.).                                                                                                    | _    |  |
| Teletext operations (green                                                               | label)                                                                                                    |      |  |
| <ul> <li>□, ③, ④, ⊠,</li> <li>⑦, ④, ③, ③,</li> <li>(red, green, yellow, blue)</li> </ul> | All buttons are used for Teletext operations.                                                                                                    | 14   |  |
| PIP operations                                                                           |                                                                                                    |      |  |
| <b>□</b> , <b>⊕</b> , <b>↓</b> , <b>↓</b> , <b>↓</b>                                     | Not function for your TV.                                                                                                    | -    |  |
| Stereo/bilingual operation                                                               | s<br>  Select stereo/bilingual mode.                                                                                                    | 13   |  |

# Selecting the picture and sound modes

You can select picture and sound modes and adjust the setting to your preference in the "Custom" option.

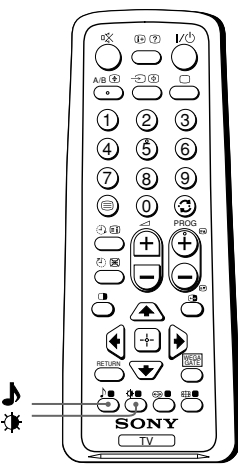

### Selecting the picture mode

Press I to select the desired picture mode.

| Select     | To view                                                                                                 |
|------------|----------------------------------------------------------------------------------------------------|
| "Vivid"    | contrast and sharp pictures.                                                                            |
| "Standard" | normal pictures.                                                                                        |
| "Custom"   | the last adjusted picture setting<br>from the "Picture Adjustment"<br>option in the menu (see page 17). |

### Selecting the sound mode

Press  $\clubsuit$  to select the desired sound mode. 5-Band Graphic Equalizer display will appear.

| Select     |                                                                                                    | To listen to                                                                                     |
|------------|----------------------------------------------------------------------------------------------------|--------------------------------------------------------------------------------------------------|
| "Dynamic"  | ▶ Dynamic           ■         ■         ■         ■         ■         ■         ■         ■         ■         ■         ■         ■         ■         ■         ■         ■         ■         ■         ■         ■         ■         ■         ■         ■         ■         ■         ■         ■         ■         ■         ■         ■         ■         ■         ■         ■         ■         ■         ■         ■         ■         ■         ■         ■         ■         ■         ■         ■         ■         ■         ■         ■         ■         ■         ■         ■         ■         ■         ■         ■         ■         ■         ■         ■         ■         ■         ■         ■         ■         ■         ■         ■         ■         ■         ■         ■         ■         ■         ■         ■         ■         ■         ■         ■         ■         ■         ■         ■         ■         ■         ■         ■         ■         ■         ■         ■         ■         ■         ■         ■         ■         ■         ■         ■         ■         ■                                                                                                    | dynamic and clear sound that emphasizes both the low and high tones.                             |
| "Standard" | Standard     Standard     Standard | sound that emphasizes voice and high tones.                                                      |
| "Custom"   | ▶ Custom                                                                                                    | the last adjusted sound setting from the<br>"Sound Adjustment" option in the menu (see page 18). |

# Listening to the FM Radio

You are able to listen to the FM radio stations using your TV.

To access to FM Radio mode:

Press WEGA GATE button and select "FM Radio" (see page 15).

or

Press FM button on the front panel (see page 8).

### To exit from FM Radio mode:

Press WEGA GATE button, select the desired items: "TV" or "External Inputs", then press . Select the desired TV channel or external inputs and press .

or

Press FM button on the front panel.

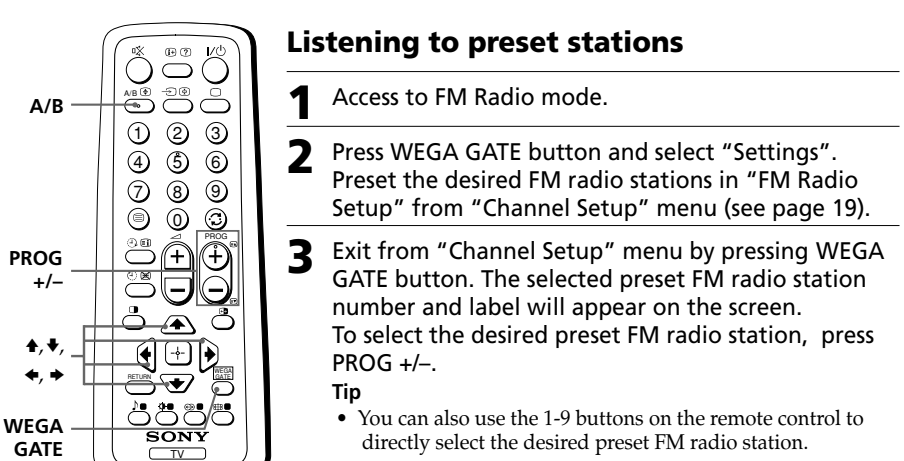

### Listening to non-preset stations

- Access to FM Radio mode.
- 2 Press ← or ↓ to search for the desired FM radio station. The preset number and label will not be displayed.

**3** If the station has a weak signal, press  $\leftarrow$  or  $\rightarrow$  to fine tune the radio frequency manually.

### Notes

- You can only operate ♠, ♥, ♠ and ➡ functions using the remote control buttons in FM Radio mode.
- The available radio frequency is only for temporary listening pleasure and cannot be stored in the memory.
- If the message "Please setup FM Radio" appears, display the "Channel Setup" menu and select "FM Radio Setup" to preset the desired FM radio stations (see page 19).

### Note

• When a FM stereo program has static noise, press A/B until "Mono" appears. There will be no stereo effect, but the noise will be reduced.

# Enjoying stereo or bilingual programs

You can enjoy stereo sound or bilingual programs of NICAM and A2 stereo systems by using the A/B button.

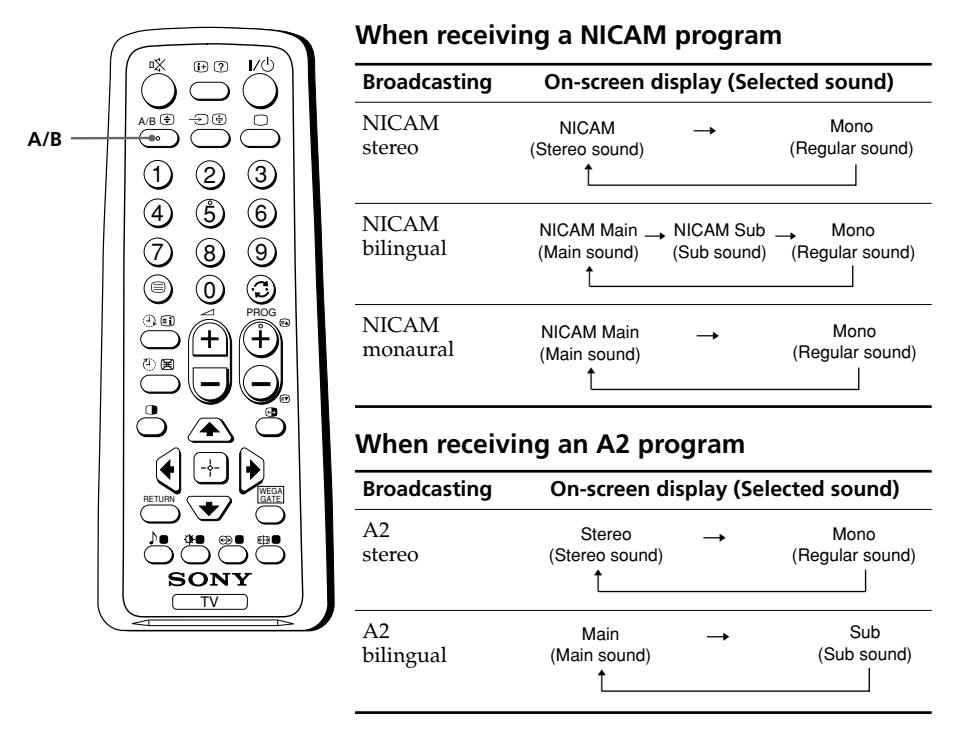

#### Note

• If the stereo sound is noisy when receiving a stereo program, select "Mono". The sound becomes monaural but the noise is reduced.

# Viewing Teletext

Some TV stations broadcast an information service called Teletext which allows you to receive various information, such as stock market reports and news.

You can use the buttons on the remote to view Teletext.

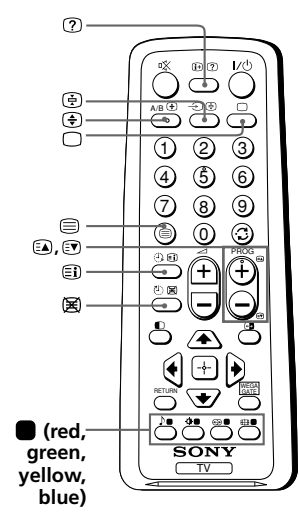

| То                                                             | Do this                                                                                                    |
|----------------------------------------------------------------|----------------------------------------------------------------------------------------------------|
| display a Teletext<br>page on the<br>TV picture                | Press $\blacksquare$ . Each time you press $\blacksquare$ , the screen changes as follows:<br>Teletext $\rightarrow$ Teletext and TV $\rightarrow$ TV.<br>If there is no Teletext broadcast, "100" is displayed at the top left corner of the screen. |
| check the contents<br>of a Teletext service                    | Press (E).<br>An overview of the Teletext contents,<br>including page numbers, appears on the<br>screen.                                                                                                    |
| select a Teletext page                                         | Press the number buttons to enter the three-digit page number of the desired Teletext page. If you make a mistake, reenter the correct page number. To access the next or previous page, press (a) or (v).                                            |
| hold (pause) a<br>Teletext display                             | Press ⊕ to display the symbol "⊕" at the top left corner of the screen. To resume normal Teletext viewing, press ⊕.                                                                                                    |
| reveal concealed<br>information (e.g.,<br>an answer to a quiz) | Press ⑦.<br>To conceal the information, press the<br>button again.                                                                                                    |
| enlarge the Teletext<br>display                                | Press $\textcircled{T}$ . Each time you press $\textcircled{T}$ , the<br>Teletext display changes as follows:<br>Enlarge upper half $\rightarrow$ Enlarge lower<br>half $\rightarrow$ Normal size.                                                    |
| stand by for a Teletext<br>page while watching<br>a TV program | <ol> <li>(1) Enter the Teletext page number that<br/>you want to refer to, then press (𝔅).</li> <li>(2) When the page number is displayed,<br/>press 	≡ to show the text.</li> </ol>                                                                  |
| select a FASTEXT<br>menu or the colored<br>boxes               | Press (red, green, yellow and blue) that corresponds to the desired menu or page number.                                                                                                    |
| turn off Teletext                                              | Press 🗆.                                                                                                    |

#### Note

• The FASTEXT feature can be used only when the FASTEXT broadcast is available.

# Introducing the WEGA GATE navigator

WEGA GATE is a gateway that allows you access to preset TV channels, connected external inputs, FM Radio mode and "Settings" menu.

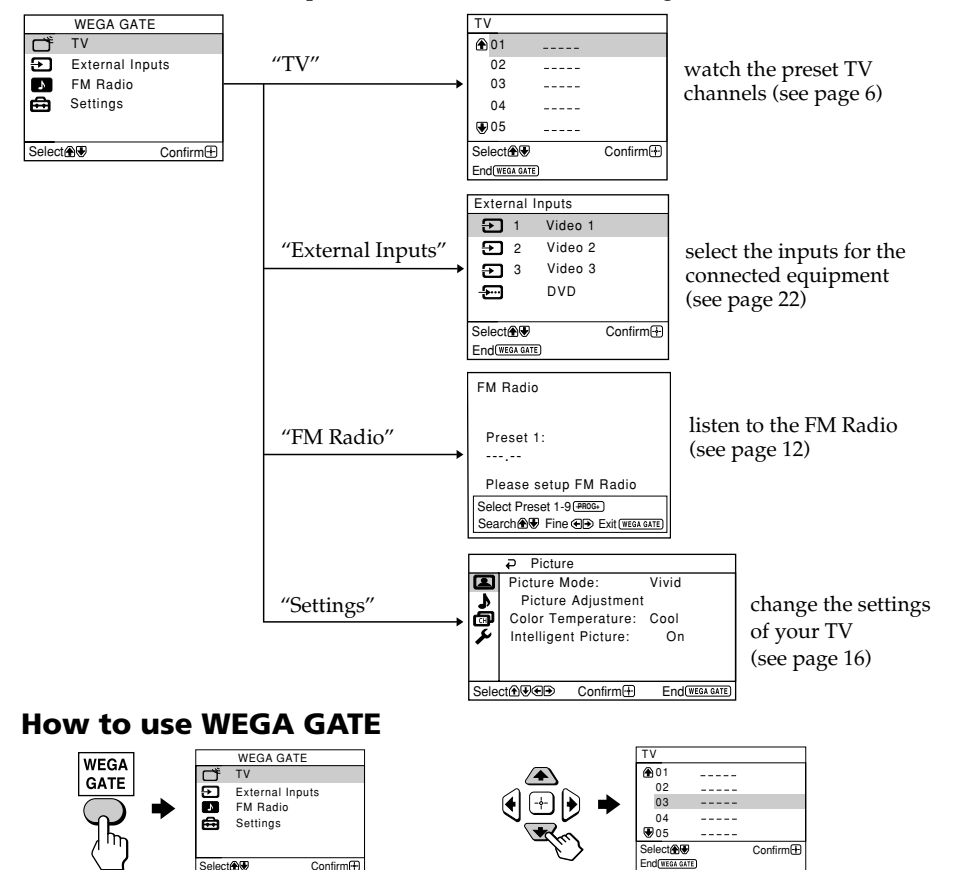

(1) Press WEGA GATE to display or cancel the WEGA GATE menu.

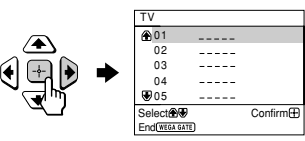

(2) Press → (or →) to confirm your selection or go to the next level.

Тір

• The WEGA GATE, ↔ and ♠,♥,♠, ▶ buttons on the front panel can also be used for the operations above.

(3) Press  $\blacklozenge$  or  $\blacklozenge$  to select the desired item.

Ð

EM Badio

🛱 Settings

Select

RETURN

level.

WEGA GATE

External Inputs

(4) Press RETURN to move to the previous

Confirm

# Settings" Adjustment

You are able to change the settings of your TV from "Settings" in WEGA GATE menu.

Press WEGA GATE button to display WEGA GATE menu. Press  $\blacklozenge$  or  $\blacklozenge$  to select "Settings" and press  $\boxdot$ .

The following is an overview of the items that can be adjusted.

|      | ₽ Picture                      |
|------|--------------------------------|
|      | Picture Mode: Vivid            |
| 3    | Picture Adjustment             |
| ā    | Color Temperature: Cool        |
| 1    | Intelligent Picture: On        |
| · .  |                                |
|      |                                |
| Sele | ct♠��� Confirm⊞ End(@ega gate) |

|      | Sound            |                      |
|------|------------------|----------------------|
|      | Sound Mode:      | Dynamic              |
| 3    | Sound Adjust     | ment                 |
| ø    | Balance          |                      |
| x    | Intelligent Volu | me: Off              |
|      | Surround:        | Off                  |
|      |                  |                      |
| Sele | ct∰ 🐨 🕀 Confi    | rm 🕀 End (WEGA GATE) |

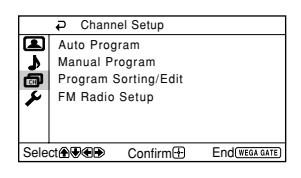

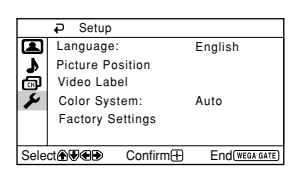

"Picture" (see page 17)
"Picture Mode": "Vivid" → "Standard" → "Custom"
"Picture Adjustment": "Picture", "Brightness", "Color", "Hue", "Sharpness", "Reset"
"Color Temperature": "Cool" → "Neutral" → "Warm"
"Intelligent Picture": "On" → "Off"

#### "Sound" (see page 18)

"Sound Mode": "Dynamic" → "Standard" → "Custom" "Sound Adjustment": "Adjust", "Reset" "Balance" "Intelligent Volume": "On" → "Off" "Surround": "On" → "Simulated" → "Off"

### "Channel Setup" (see page 19)

"Auto Program"
"Manual Program"
"Program": "00" - "99"
"TV System": "B/G" → "I" → "D/K" → "M"
"VHF Low" / "VHF High" / "UHF"
"Fine": "Auto" → "Manual"
"Signal Booster": "Auto" → "Off"
"Program Sorting / Edit"
"FM Radio Setup"

#### "Setup" (see page 21)

"Language": "English" → "Русский" (Russian) "Picture Position": "Picture Rotation", "Picture V-Position" "Video Label": "Video Input", "Label" "Color System": "Auto" → "PAL" → "SECAM" → "NTSC3.58" → "NTSC4.43" "Factory Settings": "Yes" → "No"

#### Note

• When a feature is dimmed in the menu, it is not selectable.

# Changing the "Picture" setting

The "Picture" menu allows you to adjust the picture settings.

- Press WEGA GATE and select "Settings".
- 2 Make sure the "Picture" icon (▲) is selected, then press ↔.

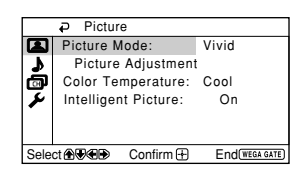

### Press ▲ or ◀ to select the desired item (e.g., "Picture Mode"), then press ↔.

| Select                | То                                                                                                    |
|-----------------------|----------------------------------------------------------------------------------------------------|
| "Picture Mode"        | choose either "Vivid", "Standard" or "Custom"*<br>(see page 11).                                                  |
| "Color Temperature"   | adjust white color tint.<br>Choose either "Cool" (blue tint), "Neutral" (neutral tint) or<br>"Warm" (red tint).   |
| "Intelligent Picture" | optimize picture quality.<br>Press ♠ or ♥ to select "On", then press ↔.<br>To cancel, select "Off", then press ↔. |

\* You can adjust the setting to your personal preference in the "Picture Adjustment" and "Color Temperature" options only when the "Custom" mode is selected.

### Adjusting the "Picture Adjustment" items under "Custom" mode

Press ♠ or ♥ to select either "Picture" (contrast), "Brightness", "Color", "Hue" (color tones) or "Sharpness", then press ⊕.

Selecting "Reset" will set your TV to the factory settings.

**2** Press  $\mathbf{A}, \mathbf{V}, \mathbf{C}$  or  $\mathbf{V}$  to adjust the setting of your selected item, then press  $\mathbf{H}$ .

**3** Repeat the above steps to adjust other items.

The adjusted settings will be received when you select "Custom".

#### Notes

- "Hue" can be adjusted for the NTSC color system only.
- Reducing "Sharpness" can also reduce picture noise.

# Changing the "Sound" setting

The "Sound" menu allows you to adjust the sound settings.

### Press WEGA GATE and select "Settings".

Press ↑ or ↓ to select the "Sound" icon ( ), then press ⊕.

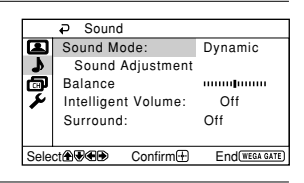

| Select               | То                                                                                          |
|----------------------|---------------------------------------------------------------------------------------------|
| "Sound Mode"         | choose either "Dynamic", "Standard" or "Custom"*<br>(see page 11).                          |
| "Balance"            | Press ♦ or ♦ to emphasize the left speaker.<br>Press ♦ or ♦ to emphasize the right speaker. |
| "Intelligent Volume" | adjust the volume of all program numbers and video inputs automatically.                    |
|                      | Press $\blacklozenge$ or $\blacklozenge$ to select "On", then press $\leftrightarrow$ .     |
|                      | To cancel, select "Off", then press 💮.                                                      |
| "Surround"           | choose either "On" (surround), "Simulated" (stereo-like monaural sound) or "Off".           |

\* You can adjust the setting to your personal preference in the "Sound Adjustment" option only when the "Custom" mode is selected.

### Adjusting the "Sound Adjustment" items under "Custom" mode

The 5-Band Graphic Equalizer feature allows you to adjust sound frequency settings of "Custom" mode in the menu.

Selecting "Reset" will set your TV to the factory settings.

# Press ← or → to select the desired sound frequency, then press ♠ or ♥ to adjust the setting and press ♣.

The adjusted settings will be received when you select "Custom".

#### Notes

- Adjusting higher frequency will affect higher pitched sound and adjusting lower frequency will affect lower pitched sound.
- You may display the settings directly by using the **b** button on the remote control (see page 11).

# Changing the "Channel Setup" setting

The "Channel Setup" menu allows you to preset channels automatically, manually preset channels, sort or edit the channels and preset FM radio stations.

- Press WEGA GATE and select "Settings".
- Press ♦ or ♥ to select the "Channel Setup" icon (,, then press ...).

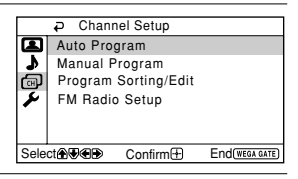

| Select                 | То                                                                                                    |
|------------------------|----------------------------------------------------------------------------------------------------|
| "Auto Program"         | preset channels automatically.                                                                                                    |
| "Manual Program"       | manually preset desired channels and channels that cannot be<br>preset automatically (see <b>Presetting channels manually</b> in<br>page 20).                                                                                                    |
| "Program Sorting/Edit" | change the order in which the channels appear on the screen,<br>label the program number, skip the program number and block<br>unwanted programs.<br>(see step 3 of the section "Initial Setup" in page 6).                                                                                              |
| "FM Radio Setup"*      | preset up to nine FM radio stations.<br>You can manually preset each FM radio station that can be<br>received in your area and then store the radio frequency of the<br>desired FM radio stations.                                                                                                    |
|                        | <ol> <li>Press ◆ or ◆ to select the desired FM radio station position,<br/>then press ↔.</li> </ol>                                                                                                    |
|                        | <ul> <li>(2) Press ◆ or ◆ to search the FM radio stations.</li> <li>Searching stops automatically when a station is tuned in.</li> <li>If the station has a weak signal, press ◆ or ◆ to fine tune the radio frequency manually, then press → to store the FM radio station.</li> </ul>                  |
|                        | <ul> <li>(3) You may edit the FM radio station label. Press ◆ or ◆ to select alphanumeric characters for the label, then press ↔.</li> <li>(4) Repeat steps (1) through (3) to preset other FM radio stations.</li> </ul>                                                                                |
|                        | * The "FM Radio Setup" feature is only available in FM Radio mode. To enable this feature, access to FM Radio mode by using WEGA GATE system (see page 15) or pressing the FM button on the front panel (see page 8), then preset your desired FM radio stations according to the steps mentioned above. |

### Press ♠ or ♥ to select the desired item (e.g., "Auto Program"), then press ↔.

#### Notes

- If you preset a blocked program number, that program number will be unblocked automatically.
- If you sort a blocked program, that program will remain blocked.

#### continue

### continued

### Presetting channels manually

**1** After selecting "Manual Program", select the program number to which you want to preset a channel.

- (1) Make sure "Program" is selected, then press  $\Leftrightarrow$ .
- (2) Press ▲ or ◀ until the program number you want to preset appears on the menu, then press [...].

|      | Manual Pro         | ogram                 |
|------|--------------------|-----------------------|
|      | Program:           | 01                    |
| 3    | TV System:         | B/G                   |
| ø    | VHF Low            |                       |
| 8    | Fine:              | Auto                  |
| ľ    | Signal Boost       | er: Auto              |
| Sele | L<br>ctanি€ee Coni | firm 🕀 End(WEGA GATE) |

**2** Select the desired channel.

- (1) Make sure either "VHF Low", "VHF High" or "UHF" is selected, then press .
- (2) Press ▲ or ♥ until the desired channel's broadcast appears on the TV screen, then press [+].
- **3** If the sound of the desired channel is abnormal, select the appropriate TV system.
  - (1) Press ♠ or ♥ to select "TV System", then press ↔.
  - (2) Press  $\blacklozenge$  or  $\blacklozenge$  until the sound becomes normal, then press  $\oiint$ .
- 4 If you are not satisfied with the picture and sound quality, you may be able to improve them by using the "Fine" tuning feature.
  - (1) Press  $\blacklozenge$  or  $\blacklozenge$  to select "Fine", then press  $\oiint$ .
  - (2) Press  $\blacklozenge$  or  $\blacklozenge$  to select "Manual", then press  $\oiint$ .
  - (3) Press  $\bigstar, \bigstar, \bigstar$  or  $\blacklozenge$  until the picture and sound quality are optimal, then press  $\boxdot$ .

The + or – icon on the menu flashes while tuning.

- **5** If the TV signal is too strong (picture distorted; picture with lines; signal interference) or weak (snowy picture), you may be able to improve the picture quality by setting the "Signal Booster" feature.
  - (1) Press  $\blacklozenge$  or  $\blacklozenge$  to select "Signal Booster", then press  $\oiint$ .
  - (2) Press ▲ or ↓ to select either "Off" (for picture distorted; picture with lines; signal interference) or "Auto" (for snowy picture), then press .

# Changing the "Setup" setting

The "Setup" menu allows you to change the menu language, adjust the picture position, label the connected equipment, select the color system and reset your TV to factory settings.

<u>1</u> 2

3

Press WEGA GATE and select "Settings".

Press  $\blacklozenge$  or  $\blacklozenge$  to select the "Setup" icon ( $\checkmark$ ), then press  $\ominus$ .

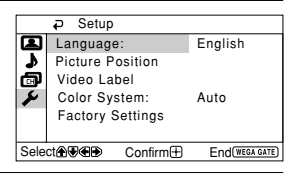

| Select             | То                                                                                                    |  |
|--------------------|----------------------------------------------------------------------------------------------------|--|
| "Language"         | change the menu language.                                                                                                    |  |
|                    | Press ♠ or ♦ to select either "English" or "Русский" (Russian),<br>then press ∲.                                                                                 |  |
| "Picture Position" | adjust the picture position when it is not aligned with the TV screen.<br>Press ♠ or ♥ to select "Picture Rotation" or "Picture V-Position",<br>then press ↔.    |  |
|                    | Press $\bigstar$ , $\bigstar$ , $\bigstar$ or $\blacklozenge$ to adjust the picture position, then press $\textcircled{+}$ .                                     |  |
| "Video Label"      | label the connected equipment.                                                                                                    |  |
|                    | (1) Select "Video Input" and press 🔶.                                                                                                    |  |
|                    | Press ♠ or ♥ to select the input you want to label, then press 🐳                                                                                                 |  |
|                    | (2) Select "Label" and press →, then press → or → to select the<br>label options: "Video 1" / "Video 2" / "Video 3" / "DVD",<br>"VCR", "SAT", "Game" or "Edit"*. |  |
|                    | <ul> <li>You may edit the video label to your favorite name.</li> <li>Press ♠ or ♥ to select alphanumeric characters for the label, then press .</li> </ul>      |  |
| "Color System"     | select the color system.<br>Press ♠ or ♥ to select either "Auto", "PAL", "SECAM",<br>"NTSC3.58" or "NTSC4.43", then press ↔. Normally, set this to<br>"Auto".    |  |
| "Factory Settings" | reset your TV to factory settings.                                                                                                    |  |
|                    | Press $\rightarrow$ and press $\blacklozenge$ or $\blacklozenge$ to select "Yes", then press $\rightarrow$ .                                                     |  |
|                    | To cancel, select "No", then press                                                                                                    |  |

### Press ♠ or ♥ to select the desired item (e.g., "Language"), then press ↔.

#### Note

• Color system is not selectable in FM Radio mode.

# Connecting optional components

### Connecting to the video input terminal ( )

#### TV front panel

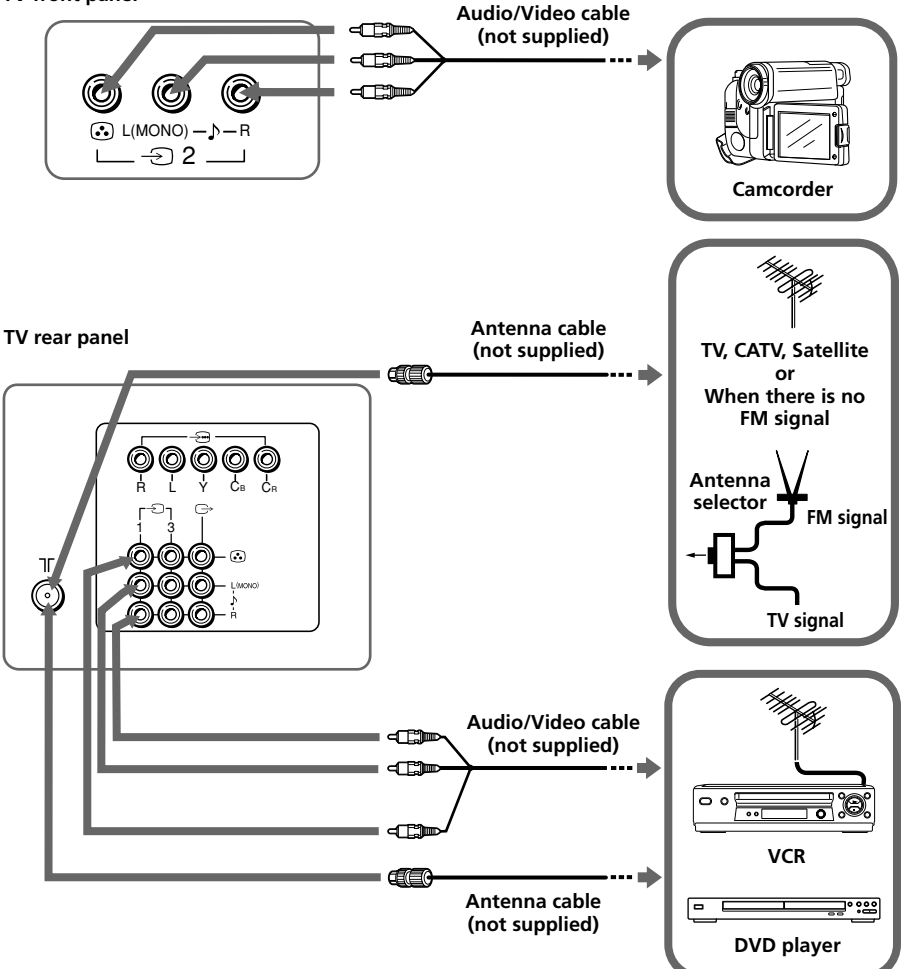

#### Note

• If you connect a VCR to  $\exists \Gamma$  (antenna input), preset the signal output from the VCR to the program number 0 on the TV (see page 20).

### Connecting to the monitor output terminal ( $\bigcirc$ )

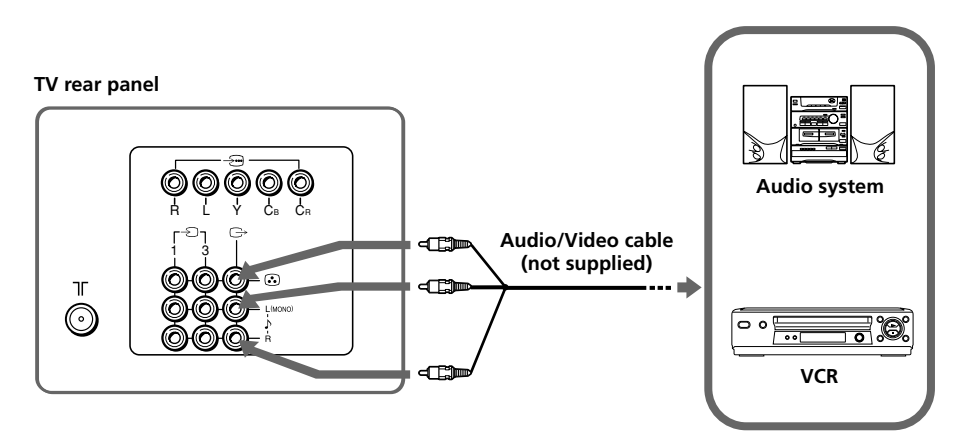

### Connecting to the component video input terminal ( $‐ \! \boxdot$ )

TV rear panel

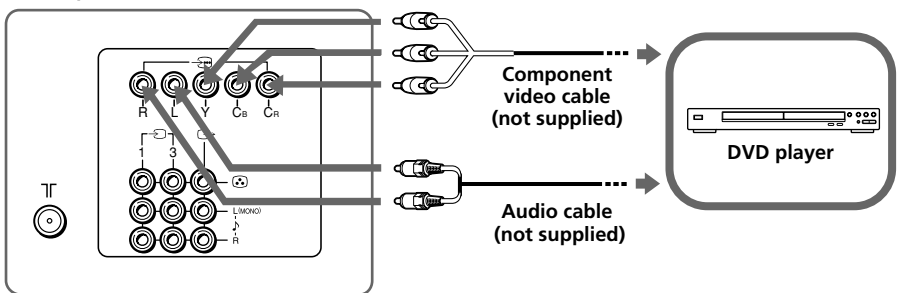

#### Notes

- If your DVD player can output interlace and progressive mode signals, select the interlace output when connecting to -... (component video input) on your TV. Your TV can receive either 525i/60Hz or 625i/50Hz interlace signals.
- The component video terminals on your DVD player are sometimes labeled Y/C<sub>B</sub>/C<sub>R</sub>, Y/P<sub>B</sub>/  $P_{R}$ , Y/C<sub>b</sub>/C<sub>r</sub> or Y/B-Y/R-Y.
- If you select "DVD" on your TV screen, the signal from the  $\bigcirc$  (monitor output) jacks will not be output properly. This does not indicate a malfunction.

# Troubleshooting

If you find any problem while viewing your TV, you can either use the "Factory Settings" function or check the Troubleshooting guide below. If the problem persists, contact your Sony dealer.

### "Factory Settings" function

Press the WEGA GATE button. Choose "Settings" and go to "Setup" ( $\checkmark$ ) menu. From "Setup" menu, select "Factory Settings". Then select "Yes" and press ↔. Your TV will go blank for a few seconds, then the "Initial Setup" menu will appear. Your TV will be set to factory settings, but certain problems may be solved.

| Symptom                       | Solutions                                                                                                    |
|-------------------------------|----------------------------------------------------------------------------------------------------|
| Snowy picture,<br>noisy sound | • Check the antenna cable and connection on the TV, VCR and at the wall (see page 22).                                                                                                    |
|                               | Check the antenna setup. Contact a Sony dealer for advice.                                                                                                    |
|                               | • Display the "Channel Setup" menu and select "Manual Program" to preset the channel again (see page 20).                                                                                                    |
|                               | • Display the "Channel Setup" menu and set the "Signal Booster" to "Auto" from "Manual Program" (see page 20).                                                                                                    |
|                               | • Try using an external booster.                                                                                                    |
| Distorted picture,            | • Turn off or disconnect the external booster if it is in use.                                                                                                    |
| noisy sound                   | • Display the "Channel Setup" menu and set the "Signal Booster" to "Off" from "Manual Program" (see page 20).                                                                                                    |
| Good picture,<br>noisy sound  | • Display the "Channel Setup" menu and select the appropriate<br>"TV System" from "Manual Program" (see page 20).                                                                                                    |
| No picture,<br>no sound       | <ul> <li>Check the power cord, antenna and VCR connections (see page 22).</li> <li>Press I/() (power) to turn on the TV (see page 9).</li> <li>Press () (main power) on the TV to turn off the TV for about five seconds, then turn it on again (see page 8).</li> </ul> |
| Good picture,<br>no sound     | <ul> <li>Press ∠ + to increase the volume level (see page 9).</li> <li>Press x to cancel the muting (see page 9).</li> </ul>                                                                                                    |
| Dotted lines or               | • Do not use a hair dryer or other equipment near the TV.                                                                                                    |
| stripes                       | • Check the antenna setup. Contact a Sony dealer for advice.                                                                                                    |
| Double images or              | • Use a highly directional antenna.                                                                                                    |
| "ghosts"                      | • Use the fine tuning ("Fine") function (see page 20).                                                                                                    |
|                               | • Check the antenna setup. Contact a Sony dealer for advice.                                                                                                    |
|                               | • Turn off or disconnect the external booster if it is in use.                                                                                                    |
| No color                      | • Display the "Picture" menu and select "Custom" from "Picture Mode", then adjust the "Color" level from "Picture Adjustment" (see page 17).                                                                                                    |
|                               | • Display the "Setup" menu and check the "Color System" setting (usually set this to "Auto") (see page 21).                                                                                                    |
|                               | Check the antenna setup. Contact a Sony dealer for advice.                                                                                                    |

| Symptom                                                                                                    | Solutions                                                                                                    |
|----------------------------------------------------------------------------------------------------|----------------------------------------------------------------------------------------------------|
| Picture slant                                                                                              | • Keep external speakers or other electrical equipment away from the TV.                                                                                                    |
|                                                                                                    | • Display the "Picture Position" under "Setup" menu, then adjust "Picture Rotation" and "Picture V-Position" so that the picture is aligned to the TV screen (see page 21).                                                      |
| Abnormal color<br>patches                                                                                  | • Keep external speakers or other equipment away from the TV. Do not move the TV while the TV is turned on. Press ① (main power) on the TV to turn off the TV for about 15 minutes, then turn it on again to demagnetize the TV. |
| TV cannot receive<br>stereo broadcast<br>sound                                                             | • Check the antenna cable and connection on the TV, VCR and at the wall (see page 22).                                                                                                    |
| or                                                                                                    | Check the antenna setup. Contact a Sony dealer for advice.                                                                                                    |
| Stereo broadcast<br>sound switches<br>on and off or is<br>distorted.                                       |                                                                                                    |
| Teletext display is<br>incomplete                                                                          | • Check the antenna cable and connection on the TV, VCR and at the wall (see page 22).                                                                                                    |
| (snowy picture or double images).                                                                          | Check the antenna setup. Contact a Sony dealer for advice.                                                                                                    |
| 5.                                                                                                    | • Display the "Channel Setup" menu and set the "Signal Booster" to "Auto" from "Manual Program" (see page 20).                                                                                                    |
|                                                                                                    | • Try using an external booster.                                                                                                    |
|                                                                                                    | • Use the fine tuning ("Fine") function (see page 20).                                                                                                    |
| TV cannot receive<br>FM radio station.                                                                     | • Connect a separate FM antenna and the TV channel source through an antenna selector (switch) to your TV (see page 22).                                                                                                    |
| The () (standby)<br>indicator on your<br>TV flashes red<br>several times after<br>every three<br>seconds.  | • Count the number of times the () (standby) indicator flashes.<br>Press ① (main power) to turn off your TV. Contact your nearest Sony service center.                                                                           |
| The TV screen<br>sometimes goes<br>blank for<br>slightly longer<br>than usual<br>during channel<br>change. | • The "Signal Booster" is functioning to detect a weak signal. This does not indicate a malfunction.                                                                                                    |
| TV cabinet creaks.                                                                                         | • Changes in room temperature sometimes make the TV cabinet expand or contract, causing a noise. This does not indicate a malfunction.                                                                                           |
| A small "boom"<br>sound is heard<br>when the TV is<br>turned on.                                           | • The TV's demagnetizing function is working. This does not indicate a malfunction.                                                                                                    |

# Specifications

|                                 | кv-s                                                                                                    | W292M91                                        | KV-SW252M91                  | Note                |
|---------------------------------|----------------------------------------------------------------------------------------------------|------------------------------------------------|------------------------------|---------------------|
| Power requirements              | 220-240 V AC, 50/60 Hz                                                                                          |                                                |                              |                     |
| Power consumption (W)           | Indicated o                                                                                                    | n the rear of the T                            | ſV                           |                     |
| Television system               | B/G, I, D/H                                                                                                    | К, М                                           |                              |                     |
| Color system                    | PAL, PAL 6                                                                                                    | 0, SECAM, NTSC                                 | C3.58, NTSC4.43              |                     |
| Stereo/Bilingual system         | NICAM Stereo/Bilingual B/G, I, D/K;<br>A2 Stereo/Bilingual B/G                                                  |                                                |                              |                     |
| Teletext language               | English, Ru                                                                                                    | ssian                                          |                              |                     |
| Channel coverage<br>B/G         | VHF : E2 to E12 /UHF : E21 to E69 /<br>CATV : S01 to S03, S1 to S41                                             |                                                |                              |                     |
| I                               | UHF : B21 t                                                                                                    | UHF : B21 to B68 /CATV : S01 to S03, S1 to S41 |                              |                     |
| D/K                             | VHF : C1 to C12, R1 to R12 /<br>UHF : C13 to C57, R21 to R60 /<br>CATV : S01 to S03, S1 to S41, Z1 to Z39       |                                                |                              |                     |
| м                               | VHF : A2 to A13 /UHF : A14 to A79 /<br>CATV : A-8 to A-2, A to W+4, W+6 to W+84                                 |                                                |                              |                     |
| ⊺୮ (Antenna)                    | 75-ohm external terminal                                                                                        |                                                |                              |                     |
| Audio output (Speaker)          | 6 W + 6 W                                                                                                    |                                                |                              |                     |
| Number of terminal<br>ⓒ (Video) | Input: 3                                                                                                    | Output: 1 I                                    | Phono jacks; 1 Vp-p, 75 ohms |                     |
| 🕽 (Audio)                       | Input: 4                                                                                                    | Output: 1 I                                    | 'hono jacks; 500 mVrms       |                     |
| ∹⊡ (Component<br>Video)         | Input: 1 Phono jacks;<br>Y: 1 Vp-p, 75 ohms,<br>sync negative<br>Cs: 0.7 Vp-p, 75 ohms<br>Cs: 0.7 Vp-p, 75 ohms |                                                |                              |                     |
| () (Headphone)                  | Output: 1 Stereo minijack                                                                                       |                                                |                              |                     |
| FM Radio<br>Tuning Range        | 87.5 - 108.0 MHz                                                                                                |                                                |                              |                     |
| Intermediate<br>Frequency       | 10.7 MHz                                                                                                    |                                                |                              |                     |
| Picture tube                    |                                                                                                    | 29 in.                                         | 25 in.                       |                     |
| Tube size (cm)                  |                                                                                                    | 72                                             | 64                           | Measured diagonally |
| Screen size (cm)                |                                                                                                    | 68                                             | 60                           | Measured diagonally |
| Dimensions (w/h/d, mm)          | 780 >                                                                                                    | < 583 × 523                                    | $696 \times 517 \times 522$  |                     |
| Mass (kg)                       |                                                                                                    | 47                                             | 36                           |                     |

Design and specifications are subject to change without notice.

# ВНИМАНИЕ!

- Внутри телевизора очень высокое напряжение.
- Рабочее напряжение телевизора: 220-240 В переменного тока.
- Во избежание утечки электроэнергии через антенну и другие разъёмы не подключайте кабель питания до тех пор, пока вы не выполнили все остальные подключения.
- Во избежание протекания батарей и повреждения пульта дистанционного управления (ДУ) извлеките батареи из пульта ДУ, если вы не собираетесь пользоваться им несколько дней. Если жидкость из батареи попала на кожу, немедленно смойте её водой.

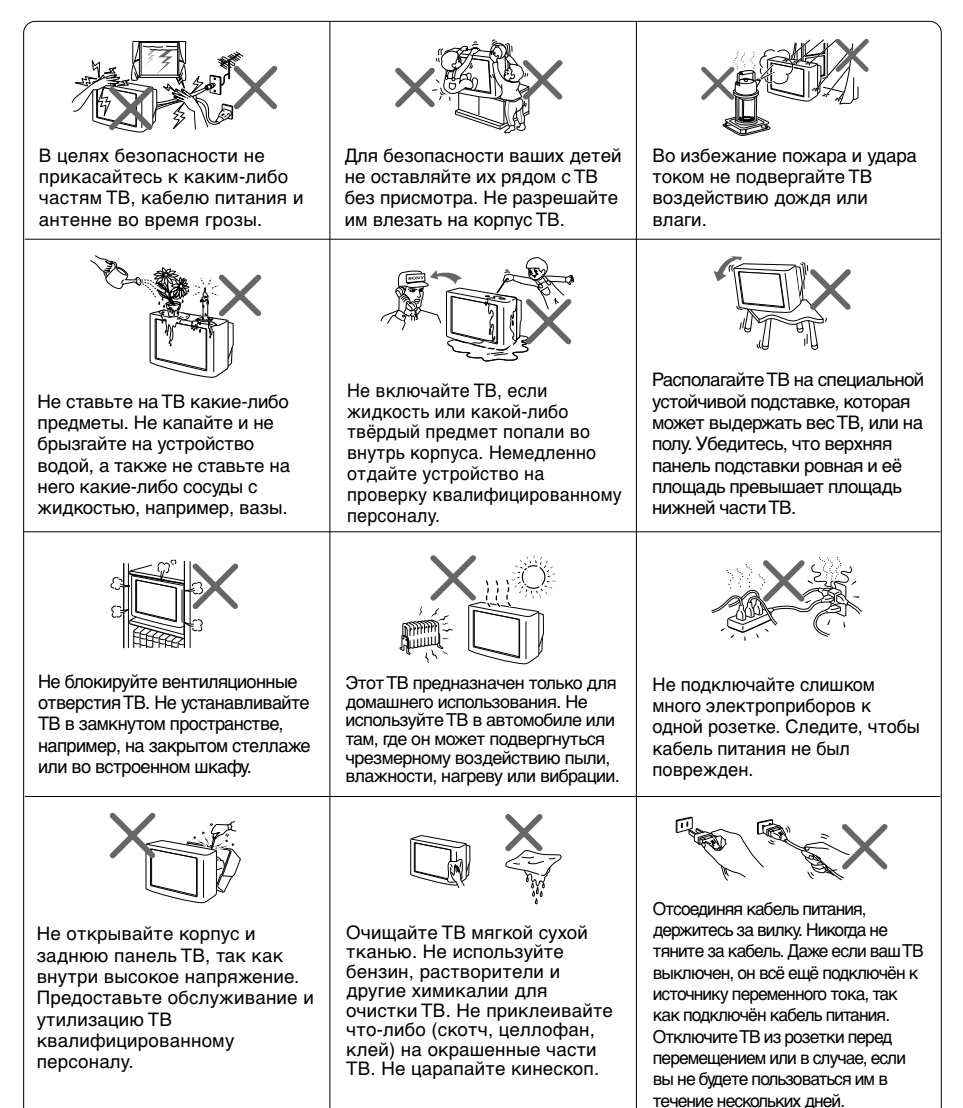

# Содержание

### Установка

| Безопасная установка    |   |
|-------------------------|---|
| телевизора              | 4 |
| Перед эксплуатацией     | 5 |
| Настройка ТВ            |   |
| ("Начальная настройка") | 6 |

### Элементы управления

| Передняя и задняя панели |   |
|--------------------------|---|
| управления ТВ            | 8 |
| Использование пульта ДУ  |   |
| и базовые функции        | 9 |

### Более сложные функции

| Выбор режимов воспроизве-     |    |
|-------------------------------|----|
| дения звука и изображения     | 11 |
| Прослушивание радиостанций    |    |
| диапазона FM                  | 12 |
| Просмотр стереофонических     |    |
| программ или программ на двух |    |
| языках                        | 13 |
| Телетекст                     | 14 |

### Настройка с помощью меню

| Знакомство с навигатором                   |    |
|--------------------------------------------|----|
| WEGA GATE                                  | 15 |
| Меню "Установки"                           | 16 |
| Изменение параметров<br>"Изображение"      | 17 |
| Изменение параметров "Звук"                | 18 |
| Изменение установок<br>"Настройка каналов" | 19 |
| Изменение установок<br>"Установка"         | 21 |

### Дополнительная информация

| Подключение дополнительных        |    |
|-----------------------------------|----|
| компонентов                       | 22 |
| Устранение неисправностей         | 24 |
| Технические                       |    |
| характеристики <b>Задняя крыш</b> | ка |

Сделано в Малайзии.

Sony Corporation 6-7-35 Kitashinagawa, Shinagawa-ku, Tokyo, 141-0001 Japan. RU

### Безопасная установка телевизора

Во избежание падения ТВ используйте прилагаемые винты, зажимы и крепежную ленту.

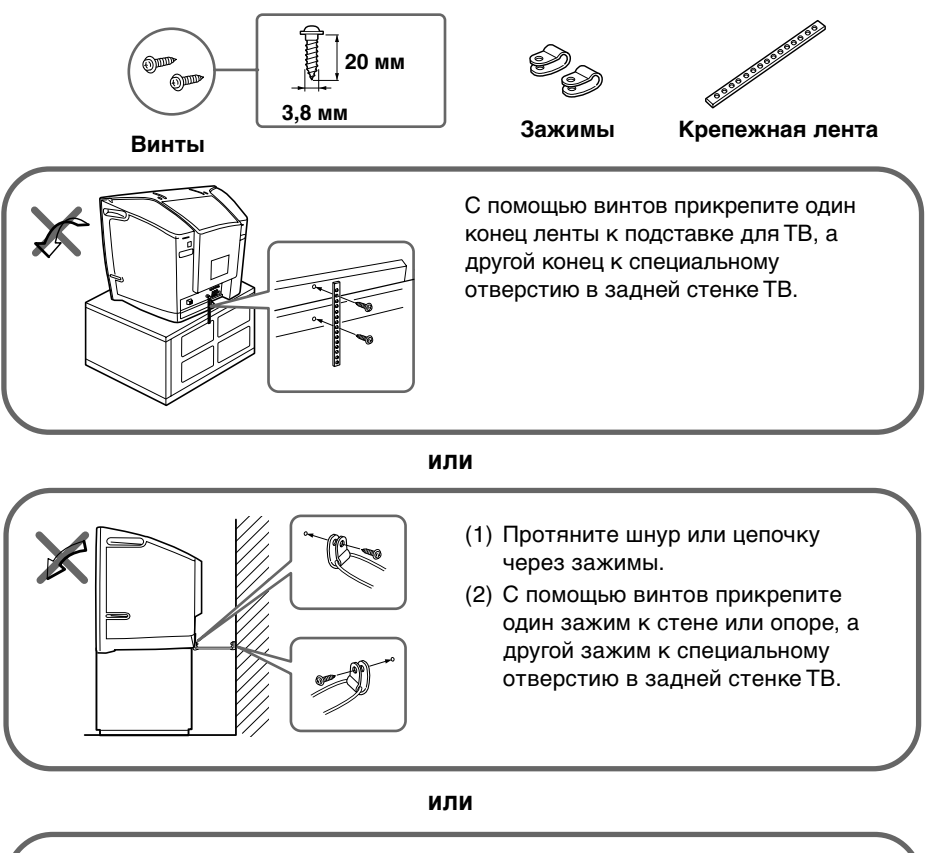

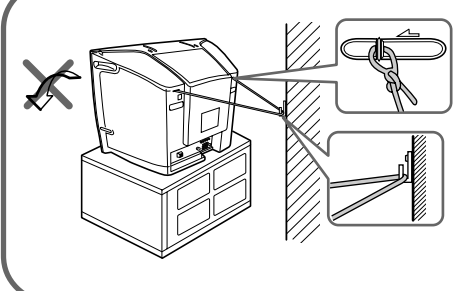

- Подсоедините каждый конец кабеля или прикрепнте к соответствующим держателям на задней панели телевизора.
- (2) Надежно закрепите прилагаемытй кабель или подсоедините его к настенной розетке или штырю, используя способ монтажа, позволяющий выдержать вес телевизора.

#### Примечание

• Используйте только прилагаемые винты. Использование других винтов может повредить ТВ.

### Перед эксплуатацией

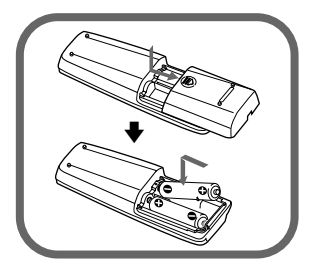

### Шаг 1

### Установите батареи (прилагаются) в пульт ДУ.

#### Примечание

 Не используйте одновременно старые и новые батареи или батареи различных типов.

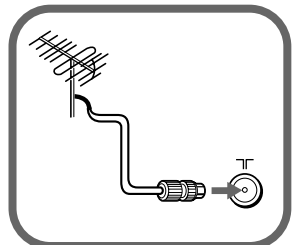

### Шаг 2

Подключите антенный кабель (не прилагается) к ГГ (вход для антенны) на задней панели ТВ.

#### Советы

- С помощью этого телевизора можно принимать телевизионные и радиосигналы диапазона FM при выполнении соответствующих подключений к входному гнезду антенны ПГ (см. стр. 22).
- Вы также можете подключить ТВ к другим дополнительным компонентам (см. стр. 22).

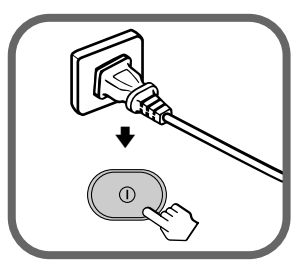

### Шаг З

Подключите кабель питания к розетке, а затем нажмите кнопку () на ТВ для включения телевизора.

#### Примечание

 При включении ТВ индикатор () (режим ожидания) несколько секунд мигает зелёным. Это не свидетельствует о неполадке или сбое в работе устройства.

| Начальная     | я настройка  |                  |
|---------------|--------------|------------------|
| Язык:         |              | English          |
|               |              | Русский          |
| Button (2019) | Подтвержд. Ф | OKOHY (WEEK GATE |

### Шаг 4

Отрегулируйте ТВ, следуя инструкциям меню "Начальная настройка" (см. стр. 6).

# Настройка ТВ ("Начальная настройка")

При первом включении ТВ на экране отображается меню "Начальная настройка". Можно изменить язык меню, автоматически настроить телевизионные каналы, сортировать или редактировать каналы, отрегулировать положение изображения, используя кнопки пульта дистанционного управления или Передняя панель управления ТВ.

| 1 Нажимайте кнопки ♦ или ♦ для выбора нужного                            | Начальная настройка<br>Язык : English |
|--------------------------------------------------------------------------|---------------------------------------|
| нзыка меню, затем нажмите кнопку 😁.<br>Отображается выбранный язык меню. | Русски                                |

2 Нажимайте кнопки ▲ или ↓ для выбора пункта "Да", а затем нажмите кнопку для автоматического сохранения телеканалов.

На экране будет отображаться ход автоматической предварительной настройки.

После того, как все каналы будут настроены и сохранены в памяти, на экране автоматически появится меню "Сортировка/Редактир.программ". Чтобы пропустить автоматическую настройку каналов, выберите "Нет", а затем нажмите кнопку 🐳.

При появлении на экране сообщения "Не найдено ни одного канала. Подключите антенну" проверьте подключения на своем ТВ, а затем нажмите кнопку 💮.

- 3 С помощью меню "Сортировка/Редактир.программ" можно сортировать и редактировать каналы.
  - а) Если необходимо сохранить текущий порядок каналов, нажмите кнопку WEGA GATE для выхода.
  - b) Нажимайте кнопку ▲ или ◀ для выбора номера программы для канала, который необходимо изменить. Выбранный канал появится на экране.
  - с) Если необходимо сохранить каналы в другом порядке, выполните следующие действия:
    - Нажмите кнопку → для входа в режим сортировки.
    - Нажимайте кнопку ▲ или ◄ для выбора нового номера программы для выбранного канала, затем нажмите ◄.

|           |               | Русский        |
|-----------|---------------|----------------|
|           |               |                |
|           |               |                |
| Выбор 🎒 🕏 | Подтвержд. 🕀  | OKOHH NEGLGATE |
|           |               |                |
|           |               |                |
| Начальна  | ая настройка  |                |
| Сначала   | подключите, п | ожалуйста,     |

| пачальная | настроика                  |                  |
|-----------|----------------------------|------------------|
| Сначала п | одключите, по              | жалуйста,        |
| антенну   |                            |                  |
| Начать Ав | тонастройку г<br>Да<br>Нет | рограмм?         |
| Выбор 🎒 🕏 | Подтвержд 🕀                | OKOH'N NEGA GATE |
|           |                            |                  |

| Автонастройка | а программ        |
|---------------|-------------------|
| Программа:    | 01                |
| Система:      | Авто              |
| MB            |                   |
|               |                   |
|               |                   |
|               |                   |
|               | OKOH4 (NEGA GATE) |

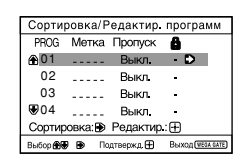

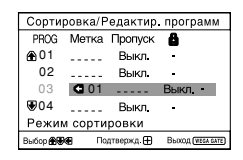

- Нажмите кнопку ◆ или ◆ для выбора буквенно-цифровых символов для метки. Затем нажмите кнопку .

Для пропуска программы с этим номером можно использовать кнопки PROG +/-.

- Чтобы заблокировать номер ненужной программы, с помощью кнопки ▲ или выберите В. Затем нажмите кнопку (----).
- е) Повторите пункты b) d), если необходимо редактировать другие каналы.

Нажмите кнопку WEGA GATE для перехода к следующему меню.

Появится меню "Позиция по вертикали".

5 Если верхняя и нижняя полосы не одинаково расположены сверху и снизу экрана, нажмите кнопку ▲ или ↓,чтобы отрегулироватр их, а затем нажмите кнопку [-].

Если регулировка не требуется, нажмите кнопку 💮.

6 Для отключения повторного отображения меню "Начальная настройка" при включении телевизора с помощью кнопки ①, нажмите ▲ или ◄ для выбора значения "Нет", затем нажмите ⊕.

Чтобы данное меню отобразилось снова, выберите пункт "Да", затем нажмите кнопку 💮.

#### Совет

 Вы можете сразу перейти к концу меню "Начальная настройка", нажав кнопку WEGA GATE.

| Сортировка/Редактир. программ |                |            |                   |
|-------------------------------|----------------|------------|-------------------|
| PROG                          | Метка          | Пропуск    | â                 |
| ①1                            |                | Выкл.      | -                 |
| 02                            |                | Выкл.      | -                 |
| 03                            |                | Выкл.      | -                 |
| ₩04                           |                | Выкл.      | -                 |
| Режим                         | редакти        | рования    |                   |
| Выбор 🏤                       | <b>Хевэ</b> По | дтвержд. 🕀 | Выход (иеса сате) |
|                               |                |            |                   |

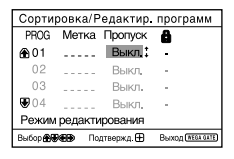

| Сортировка/Редактир. программ |              |            |       |           |
|-------------------------------|--------------|------------|-------|-----------|
| PROG                          | Метка        | Пропуск    | 8     |           |
| €01                           |              | Выкл.      | - :   |           |
| 02                            |              | Выкл.      | -     |           |
| 03                            |              | Выкл.      | -     |           |
| ₩04                           |              | Выкл.      | -     |           |
| Режим                         | редакти      | рования    |       |           |
| Выбор 🏾 🕀                     | <b>ев</b> По | дтвержд. 🕀 | Выход | WEGA GATE |
|                               |              |            |       |           |

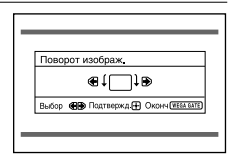

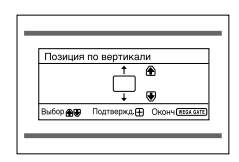

| Начальна         | я настройка          |
|------------------|----------------------|
| Показать<br>раз? | это меню в следующий |
|                  | Да                   |
|                  | Нет                  |
|                  |                      |
| Button           | Полтвелжа            |

# Передняя и задняя панели управления ТВ

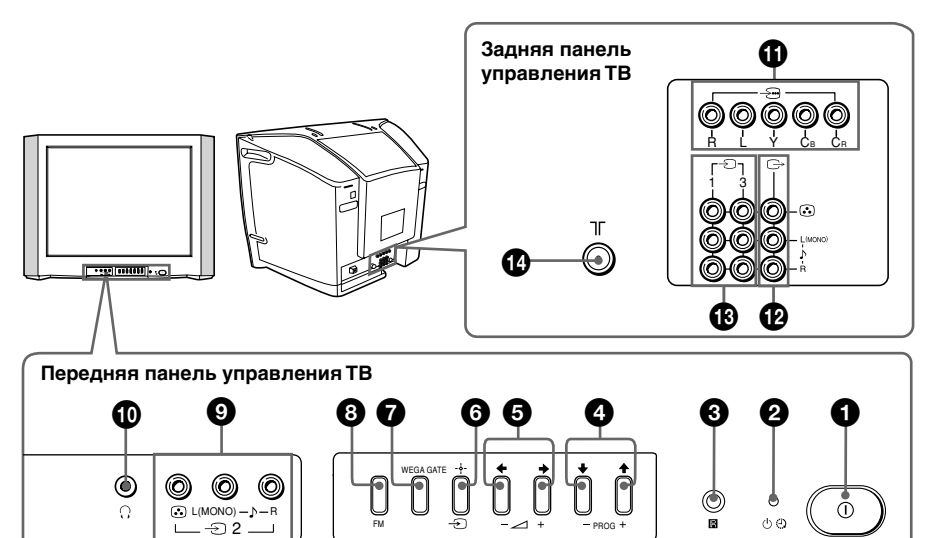

| Кнопка/Гнездо                                            | Функция                                     | стр. |
|----------------------------------------------------------|---------------------------------------------|------|
| 00                                                       | Включение или выключение ТВ.                | 5    |
| <b>2</b> U                                               | Индикатор режима ожидания.                  | 5    |
| <b>2</b> 🕀                                               | Индикатор будильника.                       | 10   |
| 3 R                                                      | Сенсор для пульта ДУ.                       |      |
| PROG +/-                                                 | Выбор программы.                            | -    |
| <b>⑤</b> ∠ +/-                                           | Настройка громкости.                        | -    |
| <b>6</b> <del>.</del>                                    | Выбор ТВ или видеовхода.                    | 22   |
| Операции в меню                                          |                                             |      |
| <b>()</b> , <b>() +</b> , <b>+</b> , <b>+</b> , <b>+</b> | Выбрать и отрегулировать параметры.         | 15   |
| <b>6</b> -+-                                             | Подтвердить выбранные параметры.            | 15   |
| 🕖 WEGA GATE                                              | Переход в меню WEGA GATE или выход из него. | 15   |
| 8 FM                                                     | Прослушивание радиостанций диапазона FM.    | 12   |
| <b>9</b> -∋2                                             | Гнездо видеовхода 2.                        | 22   |
| <b>1</b>                                                 | Гнездо наушников.                           | -    |
| 0 →…                                                     | Гнеэда компонентного видеовхода.            | 23   |
| ₿⊖                                                       | Гнезда видео/аудио выхода.                  | 23   |
| 🚯                                                        | Гнезда видеовхода 1, 3.                     | 22   |
|                                                          | Гнездо входа антенны.                       | 22   |

# Использование пульта ДУ и базовые функции

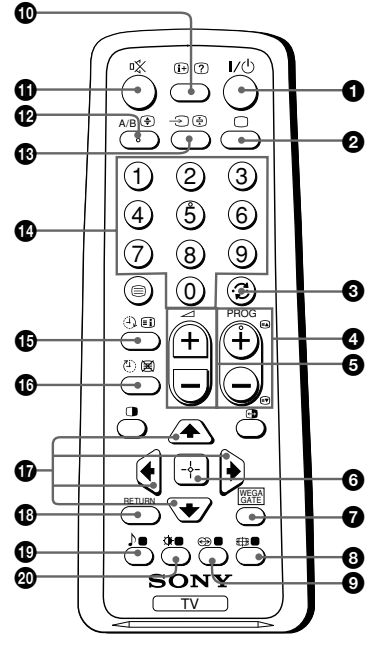

| Кнопка         | Назначение                                                                                                    | стр. |
|----------------|----------------------------------------------------------------------------------------------------|------|
| <b>1</b> I/U   | Временное отключение или включение ТВ.                                                                                     | -    |
| 2 🗆            | Отображение телепрограммы.                                                                                                 | -    |
| 3 (;)          | Переключение на последний<br>номер программы, которая просматривалась не<br>менее пяти секунд.                             | -    |
| 4 PROG +/-     | Переключенние программ.                                                                                                    | -    |
| ❺ ⊿ +/-        | Настройка громкости.                                                                                                    | -    |
| 8 🌐            | Изменение формата изображения:<br>"Вкл." (16:9 - широкоэкр. режим), "Выкл.".                                               | -    |
| 9 👄            | Выбор режима объёмного звучания.                                                                                           | 18   |
| <b>1</b> (i+)  | Отображение экранной информации.                                                                                           | -    |
|                | Временное отключение звука.                                                                                                | -    |
| <b>1</b> 8 - Ə | Выбор ТВ или видеовхода.                                                                                                   | 22   |
| <b>₽</b> 0 – 9 | Ввод цифр (номера программы). Для программ с<br>номером больше 10 вторую цифру необходимо<br>ввести в течение двух секунд. | -    |
| 0)             | Выберите параметры режима звука, используя<br>изображение 5-полосного графического<br>эквалайзера.                         | 11   |
| <b>20</b> 🔅    | Выберите режим изображения.                                                                                                | 11   |

Продолжение

### продолжение

| Кнопка                                                               | Назначение                                                                                                    | стр. |
|----------------------------------------------------------------------|----------------------------------------------------------------------------------------------------|------|
| Операции меню WEGA                                                   | GATE                                                                                                    | *    |
| 6                                                                    | Подтвердить выбранные параметры.                                                                                                    | 15   |
| WEGA GATE                                                            | Переход в меню WEGA GATE или выход из него.                                                                                                    |      |
| <b>①</b>                                                             | Выбрать и отрегулировать параметры.                                                                                                    |      |
| RETURN                                                               | Возврат к предыдущему меню.                                                                                                    |      |
| Операции с таймером                                                  |                                                                                                    |      |
| 🚯 🕘<br>(Таймер включения)                                            | Настройка автоматического включения телевизора<br>через определенное время (макс. значение - 12 час).<br>При установке будильника индикатор () на ТВ<br>загорается жёлтым.                  | _    |
|                                                                      | Если в течение часа после включения ТВ с<br>использованием функции Таймер включения никакие<br>кнопки и элементы управления нажаты не были, ТВ<br>автоматически переходит в режим ожидания. |      |
| 10 🕘                                                                 | Настройка автоматического выключения телевизора                                                                                                    | -    |
| (Таймер отключения)                                                  | в необходимое время (макс. значение - 1 час 30 мин.).                                                                                                    |      |
| Телетекст (зеленые зна                                               | ачки)                                                                                                    |      |
| ≡, €), ⊕, ⊠,<br>?, €, ≦, ₹,                                          | Все кнопки используются для выполнения операций телетекста.                                                                                                    | 14   |
| <ul> <li>(Красная, зеленая,<br/>желтая, синяя<br/>кнопки)</li> </ul> |                                                                                                    |      |
| Режим РІР                                                            |                                                                                                    |      |
|                                                                      | Не функционирует на данном ТВ.                                                                                                    | _    |
| Стерео/двуязычные оп                                                 | ерации                                                                                                    |      |
| <b>₽</b> A/B                                                         | Выбор стерео/двуязычного режима.                                                                                                    | 13   |

### Выбор режимов воспроизведения звука и изображения

Вы можете выбрать режимы звучания или изображения, а также отрегулировать установки в соответствии с собственными предпочтениями с помощью режима "Индивид.".

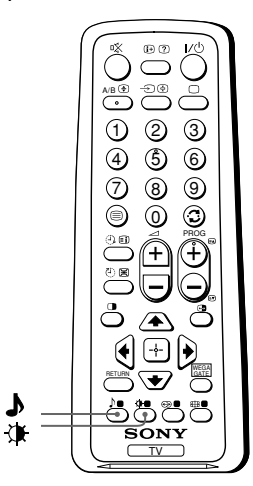

### Выбор режима изображения

Нажмите 🔅 для выбора нужного режима изображения.

| Выберите   | Чтобы получить                                                                                      |
|------------|----------------------------------------------------------------------------------------------------|
| "Яркий"    | Контрастный и резкий контрастности.                                                                 |
| "Обычный"  | Изображение нормальной контрастности.                                                               |
| "Индивид." | Наиболее поздние настройки изобра–<br>жения в опции "Настройка изображения"<br>в меню (см. стр.17). |

### Выбор режима звучания

Нажмите 🎝 для выбора нужного режима звучания. Отображается дисплей 5-полосного графического эквалайзера.

| Выберите     |                                                                                  | Чтобы получить                                                                                                |
|--------------|----------------------------------------------------------------------------------|----------------------------------------------------------------------------------------------------|
| "Динамичный" | <b>Ъ</b> Динамичный                                                              | Динамическое и чистое звучание, при котором одина-<br>ково полно воспроизводятся высокие и низкие<br>частоты. |
| "Обычный"    | <ul> <li>▶ Обычный</li> <li>■ ■ ■ ■ ■ ■ ■ ■</li> <li>100 300 1k 3k 8k</li> </ul> | Звучание, при котором выделяются голос и высокие<br>частоты.                                                  |
| "Индивид."   | <ul> <li>▶ Индивид.</li> <li>■ ■ ■ ■ ■ ■ ■</li> <li>100 300 1k 3k 8k</li> </ul>  | Наиболее поздние настройки звучания в опции<br>"Настройка звука" в меню (см. стр.18).                         |

## Прослушивание радиостанций диапазона FM

С помощью телевизора можно прослушивать радиостанции диапазона FM.

### Для перехода в режим "FM радио":

Нажмите кнопку WEGA GATE и выберите "FM радио" (см. стр. 15) или Нажмите кнопку FM на передней панели (см. стр. 8).

### Для выхода из режима "FM радио":

Нажмите кнопку WEGA GATE, выберите требуемый режим: "ТВ" или "Внешние входы", затем нажмите 💮. Выберите требуемый телевизионный канал или внешний вход, затем нажмите 💮 или

Нажмите кнопку FM на передней панели.

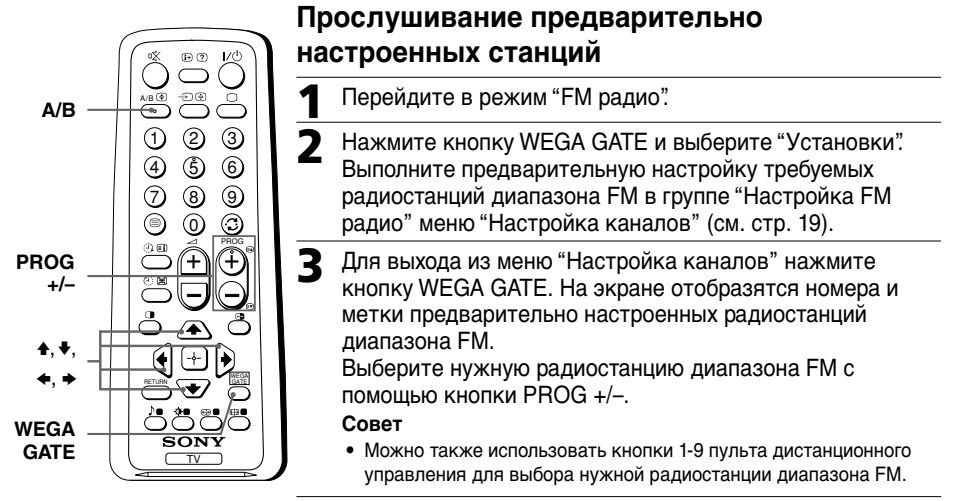

# Прослушивание станций, которые не были настроены предварительно

Перейдите в режим "FM радио".

Нажмите кнопку ▲ или ↓ для поиска нужной радиостанции диапазона FM. Номера и метки радиостанций отображаться не будут.

В Если сигнал радиостанции слишком слабый, настройте ее вручную с помощью кнопок ← и →.

#### Примечания

- В режиме "FM радио" можно использовать только следующие кнопки пульта дистанционного управления: ♠, ♣, ♠ и ➡.
- Частоту прослушиваемой радиостанции нельзя сохранить в памяти.
- Если появится сообщение "Настройте FM радио", перейдите в меню "Настройка каналов" и выполните предварительную настройку требуемых радиостанций диапазона FM в группе "Настройка FM радио" (см. стр. 19).

#### Примечание

Когда при приеме стереопрограммы в диапазоне FM слышны статические помехи, нажимайте кнопку А/В, пока не появится индикация "Моно". Стереоэффект исчезнет, но помехи будут устранены.

## Просмотр стереофонических программ или программ на двух языках

С помощью кнопки A/B можно переключать TB в режим стереозвучания или режим программы на двух языках в системе NICAM и A2 стерео.

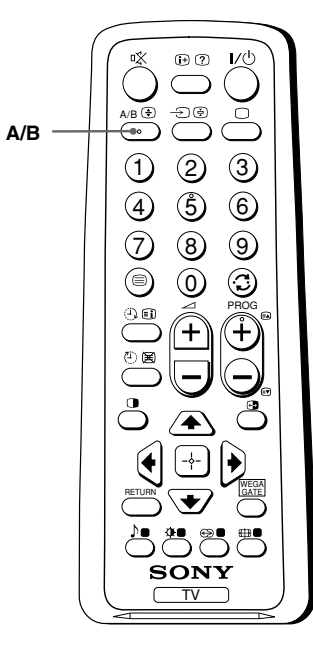

### При приеме программы NICAM

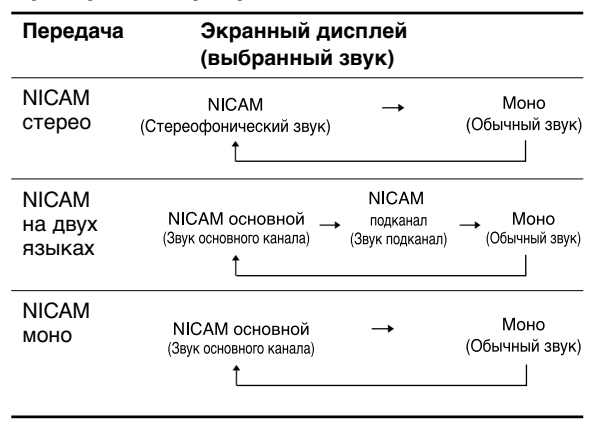

### При приеме программы А2

| Передача                | Экранный ди<br>(выбранный                | ісплей<br>звук) |                              |
|-------------------------|------------------------------------------|-----------------|------------------------------|
| А2<br>стерео            | Стерео<br>(Стереофонический звук)<br>1   | <b>→</b>        | Моно<br>(Обычный звук)       |
| А2<br>на двух<br>языках | Основной<br>(Звук основного канала)<br>1 | <b>→</b>        | Подканал<br>(Звук подканала) |

#### Примечание

• Если при приеме стереопрограммы в стереорежиме возникают помехи, выберите режим "Моно". Звук становится монфоническим, но уровень помех снижается.

### Телетекст

Некоторые телевизионные каналы предоставляют информационную услугу "телетекст". Телетекст дает вам возможность получать различного рода информацию, такую, как сводки фондовой биржи и лоследние известия. Для вывода на экран страниц телетекста вы можете пользоваться пультом ДУ.

| 0                             | Чтобы                                                                      | Выполните следующие действия                                                                                                    |
|-------------------------------|----------------------------------------------------------------------------|----------------------------------------------------------------------------------------------------|
|                               | Вывести страницу<br>телетекста поверх<br>обычной<br>телепередачи           | Нажмите                                                                                                    |
|                               | Просмотреть<br>содержание<br>телетекста                                    | Нажмите 🗐.<br>На экране появляется общий обзор<br>содержания телетекста, включающий номера<br>страниц.                                                                                                    |
|                               | Выбрать страницу<br>телетекста                                             | Нажмите номерные кнопки для ввода<br>3-значного номера нужной страницы<br>телетекста. Если вы ошиблись во время<br>ввода номера страницы, введите номер<br>заново. Чтобы перейти на следующую или<br>предыдущую страницу, нажмите () или (). |
| зеленая,<br>желтая,<br>синяя) | Задержать вывод<br>телетекста на<br>данной странице                        | Нажмите 🔄 для вызова на экран значка<br>"🔄" в верхнем левом углу экрана. Для<br>возоб-новления обычного просмотра<br>телетекста нажмите 🔄.                                                                                                   |
|                               | Открыть скрытую<br>информацию (напр.,<br>ответы на вопросы)                | Нажмите ⑦.<br>Чтобы вернуться к обычному изображению,<br>нажмите ⑦ снова.                                                                                                    |
|                               | Увеличить шрифт<br>телетекста                                              | Нажмите (€). С каждым нажатием кнопки<br>(€), шрифт телетекста изменяется<br>следующим образом: Уведичивается шрифт<br>верхней половины экрана → Увеличивается<br>шрифт нижней половины экрана → Обыцный<br>размер шрифта.                   |
|                               | Ожидание загрузки<br>страницы телетекст<br>одновременно<br>с просмотром ТВ | <ul> <li>(1) Введите номер страницы телетекста, с</li> <li>которой вы хотите ознакомиться, затем<br/>нажмите (云).</li> <li>(2) Когда номер страницы на экране,<br/>нажмите (=) для вызова текста.</li> </ul>                                 |
|                               | Выбрать меню<br>FASTEXT или<br>цветные блоки.                              | Нажмите (красная, зеленая, желтая и<br>синяя) в соответствии с нужным меню или<br>номером страницы.                                                                                                    |
|                               | Выключить<br>телетекст                                                     | Нажмите 🗅.                                                                                                    |

#### Примечание

• Вы может пользоваться информацией системы FASTEXT, только если трансляция системы FASTEXT доступна.

### Знакомство с навигатором WEGA GATE

С помощью WEGA GATE можно получить доступ к настройке телевизионных каналов, подключенным внешним устройствам, режиму прослушивания радиостанций диапазона FM и меню "Установки".

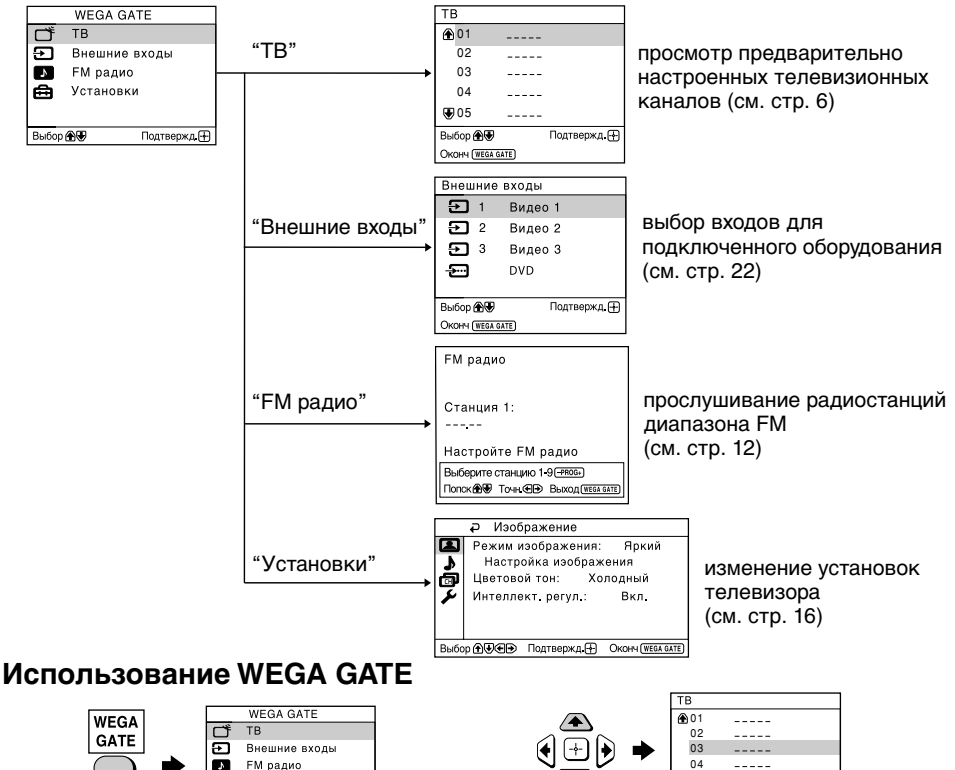

(1) Нажмите кнопку WEGA GATE для перехода в меню WEGA GATE или выхода из него.

æ

Выбор 🏵 🐨

**Установки** 

Подтвержд. 🕀

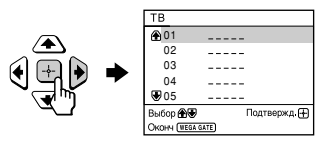

(2) Нажмите кнопку 🕂 (или 🔶) для подтверждения выбора или перехода к следующему меню.

### 04 ₩05 Выбор 🛞 🖲 Подтвержд.(+

(3) Нажмите кнопку 🕈 или 🕈 для выбора элемента.

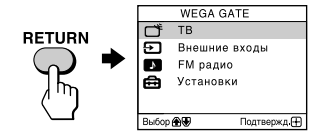

(4) Нажмите кнопку RETURN для перехода к предыдущему меню.

#### Совет

 Для выполнения вышеописанных операций также можно использовать кнопки WEGA GATE. - и **↑**. **↓**. **↓**. **↓** на передней панели.

### Меню "Установки"

В группе "Установки" меню WEGA GATE можно изменить настройки телевизора.

Нажмите кнопку WEGA GATE для перехода в меню WEGA GATE. Нажмите кнопку ▲ или ➡ для выбора раздела "Установки", затем нажмите ⊕.

"Изображение" (см. стр. 17)

Ниже приводятся параметры, которые можно настроить.

|      | Ә Изображение         |                   |
|------|-----------------------|-------------------|
|      | Режим изображения     | : Яркий           |
| •    | Настройка изобра:     | жения             |
| ā    | Цветовой тон: Хо      | олодный           |
| 7    | Интеллект. регул.:    | Вкл.              |
| ľ    |                       |                   |
|      |                       |                   |
| Выбс | ор 🕀 👽 🕀 Подтвержд. 🕀 | OKOHH (WEGA GATE) |

| "Режим изображения": "Яркий" → "Обычный" → "Индивид." |
|-------------------------------------------------------|
| "Настройка изображения": "Изображение", "Яркость",    |
| "Цветность", "Оттенок",                               |
| "Резкость", "Сброс"                                   |
| "Цветовой тон": "Холодный" — "Нейтральный" — "Теплый" |
| "Интеллект. регул.": "Вкл." → "Выкл."                 |

|                                         | Ә Звук                                     |  |  |
|-----------------------------------------|--------------------------------------------|--|--|
| - ►                                     | Режим звука: Динамичный<br>Настройка звука |  |  |
| <b>م</b> و                              | Баланс                                     |  |  |
| Выбор 🕀 🐨 Подтвержд 🕂 Оконч (WEGA GATE) |                                            |  |  |

|      | Настройка каналов                    |  |  |  |
|------|--------------------------------------|--|--|--|
|      | Автонастройка программ               |  |  |  |
| 1    | Ручная настройка программ            |  |  |  |
| ā    | Сортировка/Редактир.программ         |  |  |  |
| 4    | Настройка FM радио                   |  |  |  |
| ·    |                                      |  |  |  |
|      |                                      |  |  |  |
| Выбо | ор 🕀 🐨 Подтвержд 🕂 Оконч (WEGA GATE) |  |  |  |

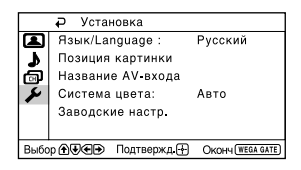

"Звук" (см. стр. 18)
"Режим звука": "Динамичный" → "Обычный" → "Индивид."
"Настройка звука": "Регулировка", "Сброс"
"Баланс"
"Интел. громкость": "Вкл." → "Выкл."
"Окруж. эффект": "Вкл." → "Имитация" → "Выкл."

"Настройка каналов" (см. стр. 19)

"Автонастройка программ"

"Ручная настройка программ"

- "Программа": "00" "99"
  - "Система": "В/G" → "I" → "D/K" → "М"
  - "MB I"/"MB II"/"ДМВ"
  - "Точн. настр.": "Авто" → "Ручная"
  - "Усилитель сигнала": "Авто" → "Выкл."

"Сортировка/Редактир. программ"

"Настройка FM радио"

"Установка" (см. стр. 21)
"Язык / Language": "English" (английский) → "Русский"
"Позиция картинки": "Поворот изображ.", "Позиция по вертикали"
"Название AV-входа": "Видеовход", "Метка"
"Система цвета": "Авто" → "PAL" → "SECAM" → "NTSC3.58"
→ "NTSC4.43"

"Заводские настр.": "Да" → "Нет"

#### Примечание

• Если функция отображается тусклым цветом в меню, то она недоступна для выбора.

# Изменение параметров "Изображение"

Меню "Изображение" позволяет вам настроить параметры изображения.

- Нажмите кнопку WEGA GATE и выберите "Установки".
- Убедитесь, что выбрана пиктограмма "Изображение" (
  (<), затем нажмите кнопку

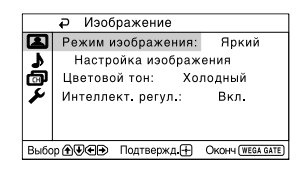

### 3 Нажимайте кнопки **н** или **+** для выбора нужного параметра (например, "Режим изображения"), затем нажмите кнопку ⊕.

| Выберите            | Для                                                                                                    |  |  |
|---------------------|----------------------------------------------------------------------------------------------------|--|--|
| "Режим изображения" | Выбора "Яркий", "Обычный" или "Индивид." * (см. стр. 11).                                                                                                    |  |  |
| "Цветовой тон"      | Настройки оттенка белого цвета.<br>Выберите "Холодный" (голубой оттенок), "Нейтральный"<br>(нейтральный оттенок) или "Теплый" (красный оттенок).                    |  |  |
| "Интеллект. регул." | Оптимизации качества изображения.<br>Нажимайте кнопки ★ или ♦ для выбора "Вкл.", затем<br>нажмите кнопку ∯.<br>Для отмены выберите "Выкл.", затем нажмите кнопку ∯. |  |  |

В опциях "Настройка изображения," "Цветовой тон" и "Модуляция луча" вы можете настроить параметры по своему усмотрению лишь в том случае, если выбран режим "Индивид.".

# Настройка параметров в опции "Настройка изображения" в режиме "Индивид."

Нажимайте кнопки ▲ или ➡ для выбора "Изображение" (контрастность), "Яркость", "Цветность", "Оттенок" (тон) или "Резкость", а затем нажмите кнопку ⊕.

Выбор "Сброс" вернёт ТВ к заводским настройкам.

2 Нажимайте кнопки ▲, ↓, ↓ или → для настройки выбранного параметра, затем нажмите кнопку ...

# **3** Повторите описанные выше действия для настройки остальных параметров.

Настроенные параметры будут работать при выборе режима "Индивид.".

#### Примечания

- Параметр "Оттенок" может быть отрегулирован только в системе цвета NTSC.
- Понижение значения параметра "Резкость" также может снизить уровень помех на изображении.

# Изменение параметров "Звук"

Меню "Звук" позволяет вам настроить параметры звучания.

Нажмите кнопку WEGA GATE и выберите "Установки".

2 Нажимайте кнопки ▲ или ◄ для выбора пиктограммы "Звук" (♪), затем нажмите кнопку ⊕.

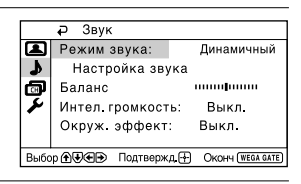

#### 

| Выберите           | Для                                                                                                    |
|--------------------|----------------------------------------------------------------------------------------------------|
| "Режим звука"      | Выбора "Динамичный", "Обычный" или "Индивид."*<br>(см. стр. 11).                                                                                    |
| "Баланс"           | Для усиления звучания левой колонки нажимайте<br>кнопки ♦ или ✦.<br>Для усиления звучания правой колонки нажимайте<br>кнопки ✦ или ✦.               |
| "Интел. громкость" | Автоматической настройки громкости для всех<br>телеканалов и видеовходов.<br>Нажимайте кнопки ♦ или ♦ для выбора "Вкл.", затем<br>нажмите кнопку ↔. |
|                    | Для отмены выберите "Выкл., затем нажмите кнопку 💮.                                                                                                 |
| "Окруж. эффект"    | Выбора "Вкл." (объёмное звучание), "Имитация"<br>(похожий на стерео, но моно звук), "Выкл."                                                         |

\* В опции "Настройка звука" вы можете настроить параметры по своему усмотрению лишь в том случае, если выбран режим "Индивид.".

### Настройка параметров "Настройка звука" в режиме "Индивид."

Вы можете изменять настройки звуковых частот в режиме "Индивид." с помощью 5-полосного графического эквалайзера.

Убедитесь, что выбрана опция "Регулировка", а затем нажмите кнопку -Выбор "Сброс" вернёт ТВ к заводским настройкам.

2 Нажимайте кнопки ← или → для выбора нужной звуковой частоты, а затем нажмите ▲ или ➡ для регулировки и кнопку ④.

Вы сможете вернуться к индивидуальным настройкам, выбрав режим "Индивид.".

#### Примечания

- Регулировка высоких частот влияет на высокие звуки, а регулировка низких частот отражается на низких звуках.
- Чтобы сразу отобразить настройки, нажмите кнопку **J** на пульте дистанционного управления (см. стр. 11).

# Изменение установок "Настройка каналов"

С помощью меню "Настройка каналов" можно выполнять автоматическую или ручную предварительную настройку каналов, сортировать и редактировать каналы, а также выполнять предварительную настройку радиостанций диапазона FM.

#### Нажмите кнопку WEGA GATE и выберите "Установки".

Нажимайте кнопки н или н для выбора пиктограммы "Настройка каналов" (→), затем нажмите кнопку →.

|      | đ                            | Наст  | ройка канало | ОВ                |
|------|------------------------------|-------|--------------|-------------------|
|      | Ав                           | тонас | тройка прог  | рамм              |
| \$   | Ручная настройка программ    |       |              |                   |
| ø    | Сортировка/Редактир.программ |       |              |                   |
| X    | Настройка FM радио           |       |              |                   |
|      |                              |       |              |                   |
|      |                              |       |              |                   |
| Выбо | p 🕣 🤅                        | ₽€₽   | Подтвержд 🕂  | OKOHH (WEGA GATE) |

3

#### Нажимайте кнопки ▲ или ➡ для выбора желаемого параметра (например, "Автонастройка программ"), затем нажмите кнопку [--].

| Выберите                            | Для                                                                                                    |  |  |  |
|-------------------------------------|----------------------------------------------------------------------------------------------------|--|--|--|
| "Автонастройка программ"            | Автоматического сохранения телеканалов.                                                                                                    |  |  |  |
| "Ручная настройка<br>программ"      | Настройки вручную нужных телеканалов и телеканалов,<br>которые не могут быть настроены автоматически (см. раздел<br>Сохранение телеканалов вручную на стр. 20).                                                                                                    |  |  |  |
| "Сортировка/<br>Редактир. программ" | Изменения порядка отображения каналов на экране<br>телевизора, присвоения метки номеру программы, пропуска<br>номера программы и блокировки ненужных программ (см. шаг 3<br>раздела "Начальная настройка" на стр. 6).                                                                                                    |  |  |  |
| "Настройка<br>FM радио"*            | <ul> <li>Предварительной настройки до девяти радиостанций диапазона FM.</li> <li>Можно вручную настроить каждую радиостанцию диапазона FM, принимаемую в данном регионе, а затем сохранить частоту нужных радиостанций диапазона FM.</li> <li>(1) Нажмите кнопку ◆ или ◆ для выбора положения нужной радиостанции диапазона FM, затем нажмите .</li> <li>(2) Нажмите кнопку ◆ или ◆ для поиска радиостанций диапазона FM.</li> <li>Поиск прекращается автоматически при настройке станции. Если сигнал радиостанции слишком слабый, настройте ее вручную с помощью кнопок ◆ и ◆, затем нажмите .</li> <li>(3) Можно изменить метку радиостанции диапазона FM.</li> <li>(4) Повторите пункты (1) - (3) для настройки других радиостанций диапазона FM.</li> <li>* Функция "Настройка FM радио" доступна только в режиме "FM радио." Чтобы включить эту функцию, переключите устройство в режим FM-радио с помощью системы WEGA GATE (см. стр. 15) или нажмите для этого кнопку FM на передней панели (см. стр. 8), затем настройтесь на необходимые FM-радиостанции в соответствии с ранее приведенными инструкциями.</li> </ul> |  |  |  |

#### Примечания

• Если отсортировать заблокированную программу, то программа останется заблокированной.

#### Продолжение

<sup>•</sup> При сохранении на заблокированную программу, номер данной программы будет автоматически разблокирован.

#### продолжение

### Сохранение телеканалов вручную

- После выбора пункта "Ручная настройка программ" выберите номер программы, на которую вы хотите настроить канал.
  - Убедитесь, что выбран пункт "Программа", затем нажмите кнопку [-].
  - (2) Нажимайте кнопки ▲ или до появления в меню нужного номера программы, затем нажмите кнопку [+].

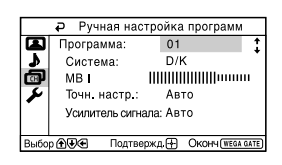

#### Э Выберите нужный канал.

- (1) Убедитесь, что выбрано "MB I," "MB II" или "ДМВ", затем нажмите кнопку [----].
- (2) Нажимайте кнопки ▲ или ◄ до появления на экране нужного телеканала, затем нажмите кнопку [-].
- **З** Если звук не нормальный, выберите соответствующую систему ТВ.
  - (1) Нажимайте кнопки 

     или 

     для выбора пункта "Система", затем нажмите кнопку 

     (1) нажимате кнопку
  - (2) Нажимайте кнопки ▲ или ↓ до достижения нормального звучания, затем нажмите кнопку [-].
- 4 Если вас не устраивает качество изображения и звука, вы можете улучшить его, используя функции настройки "Точн.настр."
  - (1) Нажимайте кнопки ♠ или ➡ для выбора пункта "Точн.настр.", затем нажмите кнопку ↔.
  - (2) Нажимайте кнопки н или для выбора пункта "Ручная", затем нажмите кнопку →.
  - (3) Нажимайте кнопки ♠,♦,◀ или ➤ до оптимизации качества изображения и звука, затем нажмите кнопку [-].

Во время настройки в меню мигают иконки + или -.

- 5 Если телевизионный сигнал слишком сильный (изображение искажено; изображение содержит полосы; помехи для сигнала) или слабый (изображение снежит), качество изображения можно улучшить, настроив функцию "Усилитель сигнала".
  - Нажимайте кнопки ▲ или ➡ для выбора пункта "Усилитель сигнала", затем нажмите кнопку .
  - (2) Нажимайте кнопки ▲ или ➡ для выбора значения "Выкл." (если изображение искажено; изображение содержит полосы; помехи для сигнала) или "Авто" (если изображение снежит), затем нажмите кнопку [-].

## ■ Изменение установок "Установка"

Меню "Установка" позволяет изменять язык меню, настраивать положение изображения, создавать метки для подключенного оборудования, выбирать систему цвета и восстанавливать заводские настройки телевизора.

1

### Нажмите кнопку WEGA GATE и выберите "Установки".

2 Нажимайте кнопки ▲ или ↓ для выбора пиктограммы "Установка" (ᡣ), затем нажмите кнопку ⊡.

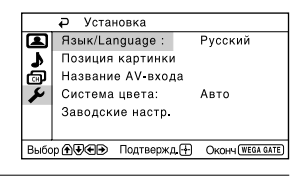

3

#### Нажимайте кнопки ▲ или ➡ для выбора нужного параметра (например, "Язык/Language"), затем нажмите кнопку 斗.

| Выберите                                                                                                    | Для                                                                                                    |
|----------------------------------------------------------------------------------------------------|----------------------------------------------------------------------------------------------------|
| "Язык/Language"                                                                                                    | Изменения языка меню.<br>Нажимайте кнопки                                                                                                    |
| "Позиция картинки."                                                                                                    | Регулирования положения изображения, если оно не<br>параллельно телеэкрану.<br>Нажмите кнопку ▲ или ♣, чтобы выбрать функцию "Поворот<br>изображ." или "Позиция по вертикали", затем нажмите кнопку ↔.                                                                                                    |
|                                                                                                    | Нажимайте кнопки ♠,♣, ← или → для регулировки положения<br>изображения, затем нажмите кнопку 💮.                                                                                                    |
| "Название АV-входа"                                                                                                    | <ul> <li>Отметки подключённого оборудования.</li> <li>(1) Выберите пункт "Видеовход" и нажмите кнопку ↔.<br/>Нажимайте кнопки ◆ или ◆ для выбора входа, который вы хотите<br/>отметить, затем нажмите кнопку ↔.</li> <li>(2) Выберите пункт "Метка" и нажмите кнопку ↔, затем нажимайте<br/>кнопки ◆ или ◆ для выбора отмечаемого входа: "Видео 1"/"Видео<br/>2"/ "Видео 3"/"DVD," "ВМ," "SAT," "Игра" или "Изм."*.</li> </ul> |
|                                                                                                    | * Можно изменить видеометку и установить нужное имя. Нажмите<br>или<br>, чтобы выбрать буквенно-цифровые символы для метки,<br>затем нажмите кнопку                                                                                                    |
| "Система цвета"                                                                                                    | Выбора цветовой системы.<br>Нажимайте кнопки ♦ или ♦ для выбора "Авто", "PAL", "SECAM",<br>"NTSC3.58" или "NTSC4.43", затем нажмите кнопку ↔. В обычных<br>условиях установите данный параметр в позицию "Авто".                                                                                                    |
| "Заводские настр." Восстановления заводских настроек телевизора.<br>Нажмите кнопку ♠ или ♣, чтобы выбрать "Да", затем нажмите<br>Для отмены нажмите кнопку "Нет", затем нажмите ↔. |                                                                                                    |

#### Примечание

Выбор систмы цвта нвозможн в ржим "FM радио".

# Подключение дополнительных компонентов

### Подключение к разъему входа видеосигнала ( 🕣 )

#### Передняя панель ТВ

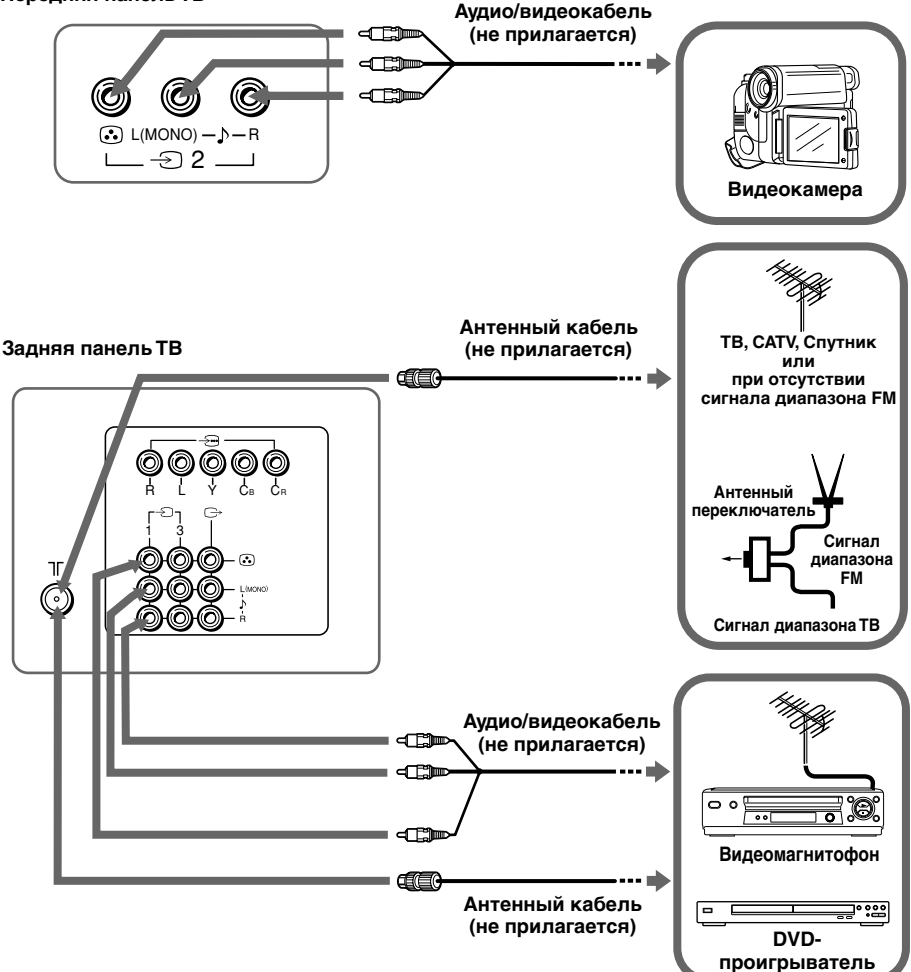

#### Примечание

 При подключении видеомагнитофона к разъему ∏ (вход антенны) настройте сигнал с видеомагнитофона на программе номер 0 на ТВ (см. стр. 20). Подключение к разъему видео/аудио выхода ( 🗁 )

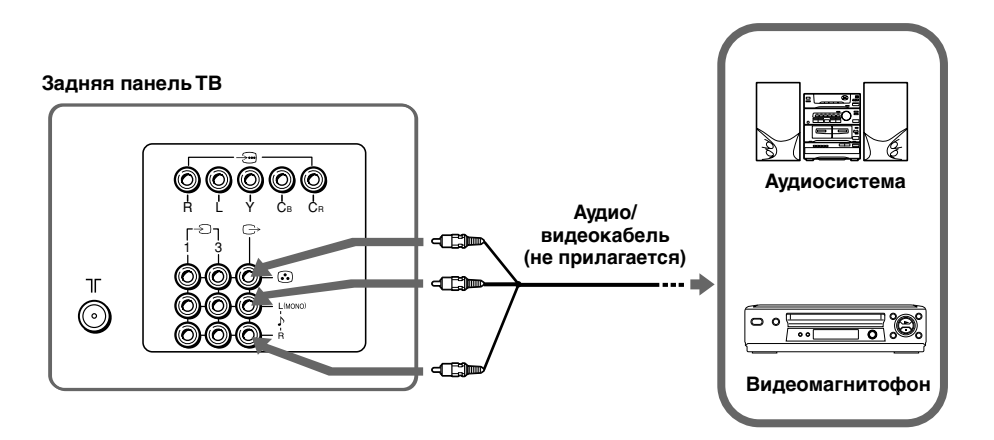

### 

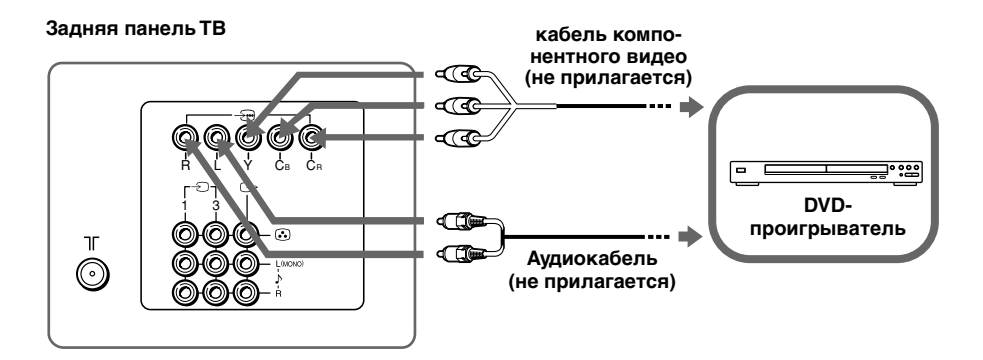

#### Примечания

- Если DVD-проигрыватель может посылать сигналы в режимах чересстрочной или прогрессивной развертки, при подсоединении к разъему → (компонентный видеовход) на ТВ выбирайте чересстрочный режим. Данный телевизор может приниимать сигналы 525 строк/60 Гц или 625 строк/50 Гц.
- Разъемы компонентного видеосигнала проигрывателя DVD в некоторых случаях отмечены как Y/C<sub>B</sub>/C<sub>R</sub>, Y/P<sub>B</sub>/P<sub>R</sub>, Y/C<sub>b</sub>/C<sub>r</sub> или Y/B-Y/R-Y.
- При выборе опции "DVD" на телеэкране сигнал не будет правильно выдаваться на видео/аудио выход 🕞 . Это не является неполадкой.

# Устранение неисправностей

При возникновении проблем эксплуатации телевизора можно использовать функцию "Заводские настр." или обратиться к руководству по поиску и устранению неисправностей, приведенному ниже. Если устранить проблему не удастся, обратитесь к дилеру Sony.

#### Функция "Заводские настр."

Нажмите кнопку WEGA GATE. Выберите "Установки" и перейдите к меню "Установка" ( $\checkmark$ ). В меню "Установка" выберите параметр "Заводские настр." Выберите "Да" и нажмите кнопку  $\therefore$ . Изображение на экране телевизора исчезнет на несколько секунд, затем отобразится меню "Начальная настройка". Будут восстановлены заводские настройки телевизора. Таким способом можно устранить некоторые проблемы.

| Симптом                                              | Решение                                                                                                    |  |  |  |
|------------------------------------------------------|----------------------------------------------------------------------------------------------------|--|--|--|
| Рябь на экране,<br>Помехи в                          | <ul> <li>Проверьте кабель антенны и подключения на ТВ, видеомагнитофоне и розетке<br/>(см. стр. 22).</li> </ul>                                                                                                    |  |  |  |
| звуке                                                | <ul> <li>Проверьте правильность регулировки антенны. Обратитесь за помощью к<br/>дилеру фирмы Sony.</li> </ul>                                                                                                    |  |  |  |
|                                                      | <ul> <li>Отобразите меню "Настройка каналов" и выберите пункт "Ручная настройка<br/>программ" для повторного сохранения телеканалов (см. стр. 20).</li> </ul>                                                                                                    |  |  |  |
|                                                      | <ul> <li>Отобразите меню "Настройка каналов" и установите для параметра<br/>"Усилитель сигнала" значение "Авто" в режиме "Ручная настройка программ"<br/>(см. стр. 20).</li> </ul>                                                                                   |  |  |  |
|                                                      | • Воспользуйтесь внешним усилителем.                                                                                                    |  |  |  |
| Помехи на<br>изображении,<br>Помехи в<br>звуке       | <ul> <li>Выключите или отсоедините внешний усилитель, если таковой используется.</li> <li>Отобразите меню "Настройка каналов" и установите для параметра<br/>"Усилитель сигнала" значение "Выкл." в режиме "Ручная настройка программ"<br/>(см. стр. 20).</li> </ul> |  |  |  |
| Качественное<br>изображение,<br>Помехи в<br>звучании | <ul> <li>Отобразите меню "Настройка каналов" и выберите соответствующую опцию<br/>"Система" в режиме "Ручная настройка программ" (см. стр. 20).</li> </ul>                                                                                                    |  |  |  |
| Отсутствует<br>изображение,                          | <ul> <li>Проверьте подключения кабеля питания, антенны и видеомагнитофона<br/>(см. стр. 22).</li> </ul>                                                                                                    |  |  |  |
| Отсутствует звук                                     | • Нажмите кнопку I/() (питание), чтобы включить телевизор (см. стр. 9).                                                                                                    |  |  |  |
|                                                      | <ul> <li>Нажмите кнопку ① (основное питание), чтобы выключить ТВ примерно на 5<br/>сек., затем снова включите его (см. стр. 8).</li> </ul>                                                                                                    |  |  |  |
| Качественное                                         | • Нажимайте кнопку 🖂 + для повышения уровня громкости (см. стр. 9).                                                                                                    |  |  |  |
| изображение,<br>Отсутствует звук                     | • Нажмите кнопку 式 для включения звука (см. стр. 9).                                                                                                    |  |  |  |
| Точечные линии                                       | • Не используйте фены и другие устройства рядом с ТВ.                                                                                                    |  |  |  |
| или полосы на<br>экране                              | <ul> <li>Проверьте правильность регулировки антенны. Обратитесь за помощью к<br/>дилеру фирмы Sony.</li> </ul>                                                                                                    |  |  |  |
| Изображение                                          | • Используйте точно направляемую антенну.                                                                                                    |  |  |  |
| двоится                                              | • Используйте функцию точной настройки "Точн. настр." (см. стр. 20).                                                                                                    |  |  |  |
|                                                      | <ul> <li>Проверьте правильность регулировки антенны. Обратитесь за помощью к<br/>дилеру фирмы Sony.</li> </ul>                                                                                                    |  |  |  |
|                                                      | • Выключите или отсоедините внешний усилитель, если таковой используется.                                                                                                    |  |  |  |

| Симптом                                                                                                    | Решение                                                                                                    |  |  |  |
|----------------------------------------------------------------------------------------------------|----------------------------------------------------------------------------------------------------|--|--|--|
| Чёрно-белое<br>изображение                                                                                                    | <ul> <li>Отобразите меню "Изображение" и выберите пункт "Индивид." раздела<br/>"Режим изображения", а затем отрегулируйте уровень "Цветность" в<br/>разделе "Настройка изображения" (см. стр. 17).</li> <li>Отобразите меню "Установка" и проверьте настройку параметра<br/>"Система цвета" (обычно данный параметр установлен в позицию "Авто")<br/>(см. стр. 21).</li> <li>Проверьте правильность регулировки антенны. Обратитесь за помощью<br/>к дилеру фирмы Sony.</li> </ul>                                                    |  |  |  |
| Перекос изображения                                                                                                    | <ul> <li>Располагайте внешние колонки и другие электроприборы подальше от ТВ.</li> <li>Выберите пункт "Позиция картинки" в меню "Установка" а затем<br/>настройте параметры "Поворот изображ.", и "Позиция по вертикали" чтобы<br/>изобржение ровно отображалось на экране телевизора. (см. стр. 21).</li> </ul>                                                                                                    |  |  |  |
| Посторонние<br>цветовые пятна                                                                                                    | <ul> <li>Располагайте внешние колонки и другое оборудование подальше от ТВ.<br/>Не передвигайте ТВ, когда он включён. Нажмите кнопку ① (основное<br/>питание) для выключения ТВ примерно на 15 мин., а затем снова<br/>включите его.</li> </ul>                                                                                                    |  |  |  |
| Телевизор не<br>может принимать<br>звук стереотрансляции.<br>или<br>Звук стереотрансляции<br>включается<br>и выключается<br>или искажен. | <ul> <li>Проверьте кабель антенны и подключение к телевизору,<br/>видеомагнитофону и настенной розетке (см. стр. 22).</li> <li>Проверьте правильность регулировки антенны. Обратитесь за помощью<br/>к дилеру фирмы Sony.</li> </ul>                                                                                                    |  |  |  |
| Телетекст отображается<br>с помехами<br>(изображение "снежит"<br>или "двоится").                                                         | <ul> <li>Проверьте кабель антенны и подключение к телевизору,<br/>видеомагнитофону и настенной розетке (см. стр. 22).</li> <li>Проверьте правильность регулировки антенны. Обратитесь за помощью<br/>к дилеру фирмы Sony.</li> <li>Отобразите меню "Настройка каналов" и установите для параметра<br/>"Усилитель сигнала" значение "Авто" в режиме "Ручная настройка<br/>программ" (см. стр. 20).</li> <li>Воспользуйтесь внешним усилителем.</li> <li>Используйте функцию точной настройки ("Точн.настр.") (см. стр. 20).</li> </ul> |  |  |  |
| Телевизор не принимает<br>радиостанции диапазона<br>FM.                                                                                  | <ul> <li>Подсоедините к телевизору отдельную антенну FM и источник<br/>телевизионных каналов через антенный переключатель (см. стр. 22).</li> </ul>                                                                                                    |  |  |  |
| Каждые 3 секунды<br>индикатор () (режим<br>ожидания) на ТВ<br>несколько раз мигает<br>красным.                                           | • Посчитайте, сколько раз мигает индикатор ( <sup>1</sup> ) (режим ожидания).<br>Нажмите кнопку (1) (основное питание) для выключения ТВ. Свяжитесь<br>с ближайшим сервисным центром фирмы Sony.                                                                                                    |  |  |  |
| Изображение на экране<br>телевизора иногда<br>исчезает немного<br>дольше, чем обычно при<br>переключении каналов.                        | <ul> <li>Работает функция "Усилитель сигнала" для определения слабого<br/>сигнала. Это не свидетельствует о неисправности.</li> </ul>                                                                                                    |  |  |  |
| Корпус ТВ скрипит                                                                                                    | <ul> <li>Изменение температуры в комнате иногда становится причиной<br/>расширения или сжатия корпуса ТВ, вызывая его скрип. Это не<br/>свидетельствует о неисправности.</li> </ul>                                                                                                    |  |  |  |
| В момент включения<br>ТВ раздаётся<br>негромкий гул                                                                                      | <ul> <li>Работает функция размагничивания. Это не свидетельствует о<br/>неисправности.</li> </ul>                                                                                                    |  |  |  |

# ■ Технические характеристики

|                                                      | KV-SW292M91 KV-SV                                                                                                    |                              | KV-SW252M91                 | Примечания                |
|------------------------------------------------------|----------------------------------------------------------------------------------------------------|------------------------------|-----------------------------|---------------------------|
| Требования к источнику питания                       | 220-240 В пере                                                                                                    |                              |                             |                           |
| Потребляемая мощность (Вт)                           | Указана на за,                                                                                                    | дней панели                  | ТВ                          |                           |
| Система ТВ                                           | B/G, I, D/K, M                                                                                                    |                              |                             |                           |
| Цветовая система                                     | PAL, PAL 60, SI                                                                                                    | ECAM, NTSC                   | 3.58, NTSC4.43              |                           |
| Стерео /<br>двуязычная система                       | NICAM стерео<br>А2 стерео / на                                                                                           | / на двух язь<br>двух языках | ıках B/G, I, D/K;<br>B/G    |                           |
| Телетекст                                            | Английский, Ру                                                                                                    | усский                       |                             |                           |
| Покрываемый<br>диапазон Телеканалов<br>B/G           | VHF : от E2 до<br>CATV : от S01                                                                                          |                              |                             |                           |
| I                                                    | UHF : от B21 д<br>CATV : от S01 ,                                                                                        |                              |                             |                           |
| D/K                                                  | VHF : от C1 до<br>UHF : от C13 д<br>CATV : от S01 ,                                                                      |                              |                             |                           |
| М                                                    | VHF : от А2 до<br>CATV : от А-8 д                                                                                        |                              |                             |                           |
| <b>⊺Г (Антенна)</b>                                  | Внешний разъ                                                                                                    |                              |                             |                           |
| Аудиовыход (колонки)                                 | 6 Вт + 6 Вт                                                                                                    |                              |                             |                           |
| Количество разъёмов<br>                              | Вход: 3 Выход: 1 Гнезда RCA; 1 Vp-p, 75 Ом                                                                               |                              |                             |                           |
| 🕽 (аудио)                                            | Вход: 4 Выход: 1 Гнезда RCA; 500 mVrms                                                                                   |                              |                             |                           |
| ⊰⊡ (компонентное<br>видео)                           | Вход: 1<br>Гнезда RCA;<br>Y: 1 Vp-p, 75 Ом,<br>отрицательная синхронизация<br>Св: 0,7 Vp-p, 75 Ом<br>Св: 0,7 Vp-p, 75 Ом |                              |                             |                           |
| 🖓 (наушники)                                         | Выход: 1                                                                                                    | Сте                          | ерео минигнездо             |                           |
| Радиоприемник FM<br>Диапазон настройки               | <b>ки</b> 87,5 - 108,0 МГц                                                                                               |                              |                             |                           |
| Промежуточная<br>частота                             | 10,7 МГц                                                                                                    |                              |                             |                           |
| Кинескоп                                             | 29 дюйм 25 дюйм                                                                                                    |                              |                             |                           |
| Размер<br>кинескопа (см)                             | 72                                                                                                    |                              | 64                          | Измерения по<br>диагонали |
| Размер экрана (см)                                   | 68                                                                                                    |                              | 60                          | Измерения по<br>диагонали |
| Габариты (в/ш/г, мм) 780 × 583 × 523 696 × 517 × 522 |                                                                                                    |                              | $696 \times 517 \times 522$ |                           |
| Масса (кг)                                           | 47 36                                                                                                    |                              |                             |                           |

Дизайн и технические характеристики могут быть изменены без уведомления.